# آموزش برنامه ی ورد ۲۰۱۳

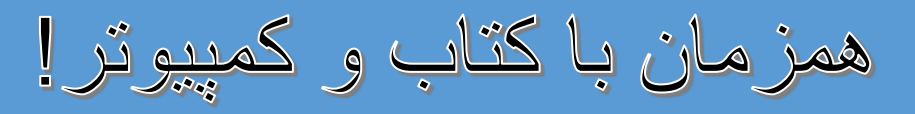

نویسنده و ترتیب کننده:- و حیدالله "غالب" فیض آباد، بدخشان، افغانستان

Waheedullah.Ghalib@yahoo.com

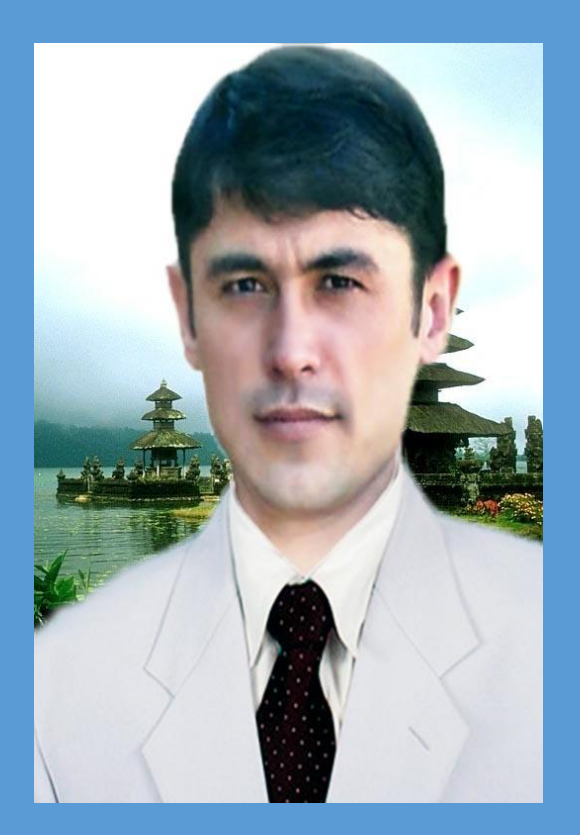

Word Y · 1 W

| žári.                                                        |
|--------------------------------------------------------------|
| يتار                                                         |
| ش برنامه ی ورد (Ms. Word۲۰۱۳)                                |
| ق باز کردن برنامه ی و رد (Ms. Word۲۰۱۳)                      |
| نی خط های ظاهر شده ی صفحه ی ورد ۲۰۱۳                         |
| ر های مهم برای تحریر متن در ورد (Ms. Word ۲۰۱۳)              |
| ق ذخیره کردن فایل تحریر شده ورد (Ms. Word ۲۰۱۳)              |
| بین گزینه های Save as و Save as                              |
| تی تغییر دادن سمت تحریر (فارسی و انگلیس) در ورد ۲۰۱۳         |
| ق تغییر دادن نمای تمام اعداد انگلیسی به فار سی               |
| ق رنگ آمیزی متن تحریر شده در ورد (Ms. Word ۲۰۱۳)             |
| ق نشان کردن متن انتخاب شده(Highlight)                        |
| ق ساختن یک نمونه ی متن دلخواه (Styles)                       |
| تي قرار دادن متن انتخاب شده به طور دلخواه به طرف راست و چپ   |
| ق مرتب نمودن لغت ها بر اساس حروف (Sort)                      |
| ق از بین بردن تمام فعالیت همزمان که بالای متن انجام داده اید |
| ق برگردان کردن اشتباه در صفحه ورد ۲۰۱۳                       |
| ق همسان کردن تمام متن ها در صفحه ی ورد ۲۰۱۳                  |
| ق نوشتن دو متن متفاوت در پهلوی  همدیگر                       |
| ق قرار دادن یک متن خاص در عقب متن های اصلی                   |
| ق جستجو کردن یک متن یا نام در ورد ۲۰۱۳                       |
| ق جابجا کردن یک کلمه یا نام بجای کلمه یا نام دیگری           |
| ق استفاده از میانبر های Cut ،Copy و Paste                    |
| ق رنگ آمیزی عقب متن انتخاب شده                               |
| ق تنظیم کردن layout صفحه ی ورد (Ms. Word ۲۰۱۳)               |
| تي تنظيم نمودن چهار اطراف(حاشيه) صفحه ي ورد (Ms. Word ۲۰۱۳)  |
| ق تنظیم نمودن اندازه Size صفحه ی ۲۰۱۳                        |
| ق تنظیم نمودن صفحه ی ور د ۲۰۱۳ به شکل خوابیده و استاده       |
| ق خورد و بزرگ کردن(Zoom) روی صفحه ورد ۲۰۱۳                   |
| ی قرار دادن ورق به حالت های یک ورقی و چند ورقی روی اسکرین    |
| ی تقسیم کردن محل ورق به دو و یا بیشتر حصه ی مساوی            |
| ی آوردن نمونه های پوش برای یک کتاب                           |
| ق رنگ گرفتن تمام صفحه ی ورد به صورت همزمان                   |

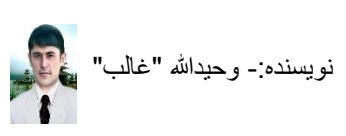

| ۱۸ | طريق ديزاين كردن اطراف ورق(حاشيه)                        |
|----|----------------------------------------------------------|
| ۱۸ | روش خط گرفتن اطراف ورق                                   |
| ۱۹ | روش خط گرفتن چهار اطراف متن انتخاب شده                   |
| ۱۹ | طریق آوردن یک تصویر و کاربالای آن بر روی صفحه ی ورد ۲۰۱۳ |
| ۱۹ | روش آوردن یک تصویر در ورق ورد ۲۰۱۳                       |
| ۲۰ | روش خورد و بزرگ کردن تصویر در ورق ورد ۲۰۱۳               |
| ۲۰ | روش چرخ دادن تصویر در صفحه ی ورد ۲۰۱۳                    |
| ۲۱ | روش بریدن گوشه های از تصویر در ورد ۲۰۱۳                  |
| ۲۱ | روش چوکات گرفتن اطراف تصویر                              |
| ۲۲ | روش رنگ کردن خط های چهار اطراف(حاشیه) تصویر              |
| ۲۲ | روش فعال کردن حرکت، دلخواه ی تصویر در ورد ۲۰۱۳           |
| ۲۲ | روش انتقال يک تصوير به عقب متن                           |
| ۲۳ | روش تغییر دادن تصویر در ورد ۲۰۱۳                         |
| ۲۳ | طریق افزودن شکلک ها، و کار بالای آنها(Shapes)            |
| ۲۳ | روش افزودن شکلک ها در ورق                                |
| ۲۳ | روش رنگ کردن داخل شکلک افزوده شده                        |
| ۲٤ | روش رنگ کردن اطراف شکلک های افزوده شده در ورد            |
| ۲٤ | روش سایه دادن بر ای شکلک های ورد                         |
| ۲٤ | روش دیزاین کردن شکلک های ورد                             |
| ۲٥ | روش نوشتن در داخل شکلک های ورد                           |
| ۲٥ | روش خورد و بزرگ کردن شکلک های ورد                        |
| ۲٥ | روش چرخ دادن شکلک ها در صفحه ورد ۲۰۱۳                    |
| ۲٦ | روش حرکت دادن شکلک های ورد                               |
| ۲٦ | طریق افزودن شماره ی ورق به شکل اتومات در ورد             |
| ۲۷ | چگونه در موقعیت شماره ی صفحه تصویر یا متن دیگری را افزود |
| ۲۷ | طریق افزودن تاریخ و زمان در ورق                          |
| ۲۸ | طریق افزون شماره های متفاوت در اوراق یک صفحه ی ورد       |
| ۳۰ | طریق قرار دادن متن به شکل نقاشی و دیز این آن             |
| ۳۰ | روش نوشتن متن به شکل نقاشی                               |
| ۳۰ | روش خورد و بزرگ کردن متن نقاشی                           |
| ۳۰ | روش رنگ آمیزی متن نقاشی شدہ                              |
| ۳۱ | روش رنگ کردن چهار اطراف یک متن نقاشی شده                 |
| ۳۱ | روش دیز این کردن متن نقاشی شده                           |
| ۳۱ | روش چوکات گرفتن متن نقاشی شدہ                            |
| ۳۲ | روش رنگ آمیزی کردن داخل چوکات متن نقاشی شده              |

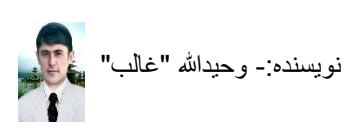

| ٣٢ | روش رنگ کردن اطراف چوکات متن نقاشی شده                        |
|----|---------------------------------------------------------------|
| ٣٢ | روش چرخ دادن متن نقاشی شدہ                                    |
| ٣٣ | روش عقب بردن متن نقاشی شده و نوشتن بالای آن                   |
| ٣٣ | روش حرکت دادن متن نقاشی شده                                   |
| ٣٣ | روش بزرگ کردن چوکات متن نقاشی شده                             |
| ٣٤ | طريق أشكار و پنهان كردن خط كش ورد ۲۰۱۳                        |
| ٣٤ | طريق خط کشي کردن در ورد ۲۰۱۳                                  |
| ٣٤ | روش افزودن يک جدول                                            |
| ٣٤ | روش تغییر سمت راست و چپ برای تحریر در جدول(فارسی و انگلیسی)   |
| ۳0 | روش حذف کرن یک خط از میان خط های جدول در ورد                  |
| ۳0 | روش تقیسم کردن یک خانه به دو یا بیشتر خانه ها در جدول         |
| ۳0 | روش قرار دادن متن داخل موقعیت های دلخواه ی خانه ی جدول        |
| 37 | روش چرخ دادن متن، داخل خانه های جدول در ورد                   |
| 37 | روش افزودن ستون های اظافی دیگر بعد از ترتیب شدن جدول          |
| 37 | روش افزودن ردیف های اظافی                                     |
| 37 | روش يکجا کردن چندين خانه به يک خانه                           |
| ۳۷ | روش پهن کردن خانه های انتخاب شدی جدول                         |
| ۳۷ | روش دراز کردن خانه های انتخاب شده در جدول                     |
| ٣٧ | روش فاصله دادن، بین خط های یک جدول در ورد ۲۰۱۳                |
| ۳۸ | روش حذف خانه و یا تمام جدول خط کشی شده                        |
| ۳۸ | روش بر ابر کردن خانه ی جدول به اندازه متن به شکل اتومات       |
| ۳۸ | روش مساوي كردن خانه هاي جدول به اندازه ورق                    |
| ۳٩ | روش تغییر دادن نمونه های جدول بعد از ختم کار                  |
| ۳٩ | روش مساوی کردن ستون ها و ردیف های یک جدول                     |
| ٤٠ | طریق بر ابر کردن متن به اندازه ی خانه جدول                    |
| ٤٠ | روش قرار دادن یک عنوان بشکل اتومات در چندین صفحه ی خط کشی شده |
| ٤١ | روش رنگ گرفتن داخل خانه های جدول                              |
| ٤١ | روش دیز این کردن خط های جدول خط کشی شده                       |
| ٤٢ | روش جمع کردن اتومات اعداد در زیر، طرف چپ و راست جدول ورد      |
| ٤٢ | روش ضرب کردن اعداد خانه های جدول ورد                          |
| ٤٣ | طریق ارتباط دادن یک تصویر یا فایل به فایل دیگر در ورد ۲۰۱۳    |
| ٤٣ | طریق استفاده از سمبول ها                                      |
| ٤٣ | روش افزودن یک سمبول در صفحه                                   |
| ٤٤ | روش ساختن میانبر کیبوردی برای یک سمبول دلخواه                 |
| ٤٥ | طریق ذخیره کردن مناسب یک فایل                                 |

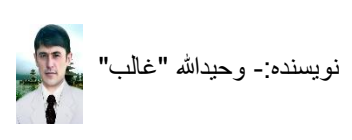

| ٤٥  | طريق افزودن متن چندين صفحه ي ورد، به يک صفحه                       |
|-----|--------------------------------------------------------------------|
| ٤٦  | طریق رمزگذاری و محدود کردن یک صفحه ی ورد                           |
| ٤٦  | روش محدود کردن صفحه ی ورد بجز مطالعه آن                            |
| ٤٦  | روش از بین بردن محدودیت صفحه ی ورد                                 |
| ٤١  | روش قفل کردن یک صفحه ی دلخواه ی ورد ۲۰۱۳                           |
| ٤١  | روش حذف کردن قفل یک صفحه ی ورد ۲۰۱۳                                |
| ٤١  | طريق تبديل كردن حروف خورد به بزرگ و بر عكس آن                      |
| ٤١  | طریق استفاده از اشکال معادلاتی در ورد ۲۰۱۳                         |
| ٤٩  | طريق ساختن صفحه ي فهرست اتومات براي يک كتاب                        |
| 0.  | معرفی و طریق کار بالای نمودار (Chart)                              |
| 0.  | روش افزودن یک نمودار (Chart)                                       |
| 0.  | روش درج کردن مطلب در یک نمودار (Chart)                             |
| 0   | روش تغبیر دادن آرایش(Quick Layout) یک نمودار (Chart)               |
| 01  | روش تغییر دادن رنگ های نمای فیصدی یک نمودار (Chart)                |
| 01  | روش تغییر دادن شکل نمودار بعد از ترتیب آن (Chart)                  |
| 01  | طریق تغییر دادن نام های گزینه های لست(Menu)                        |
| 01  | طريق ساختن مآخذ و يا شرح كلمه در پايان ورق مربوطه                  |
| 01  | طریق تغییر دادن رنگ صفحه ی ورد                                     |
| 01  | طریق آشکار و پنهان کردن نام میانبر ها در هنگام آورد کرسر بالای شان |
| 0 2 | طریق شامل کردن میانبر های ضروری در خط Access Toolbar               |
| 0   | طریق آشکار و پنهان کردن متن انتخاب شده در صفحه ی ورد ۲۰۱۳          |
| 00  | طریق افزودن یک متن در یک حرف                                       |
| 0   | طریق فاصله گذاری های افقی دلخواه در یک صفحه ی ورد                  |
| ٥١  | طریق استفاده از نگاره (SmartArt) و تنظیمات آن                      |
| ٥١  | روش آوردن یک SmartArt بر روی ورق                                   |
| ٥١  | روش نوشتن داخل خانه های یک SmartArt                                |
| ٥١  | روش افزودن خانه و یا خانه ها بعد از ترتیب یک SmartArt              |
| 0/  | روش تغییر دادن موقعیت خانه های SmartArt                            |
| 0/  | روش تغییر دادن شکل SmartArt بعد از ختم کار                         |
| 0/  | روش تغییر دادن رنگ یک SmartArt                                     |
| 0/  | انتخاب کردن یک شکلک برای خانه های SmartArt                         |
| 0/  | روش خورد و بزرگ کردن خانه یا خانه های یک SmartArt                  |
| 00  | روش استفاده از رنگ ها برای یک SmartArt                             |
| 00  | روش خورد و بزرگ کردن همزمان تمام خانه های یک SmartArt              |

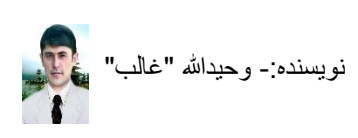

| 09 | طریق ذخیره نمودن فایل ورد به PDF                              |
|----|---------------------------------------------------------------|
| ٦٠ | طریق تبدیل نمودن یک فایل ورد به PDF رمزدار                    |
| ٦١ | طریق پرنت کردن یک فایل ورد (Ms. Word ۲۰۱۳)                    |
| ٦١ | روش چاپ کردن ورق دلخواه از میان چندین ورق ورد (Ms. Word ۲۰۱۳) |
| ٦١ | روش پرنت کردن چندین ورق پی هم از میان چندین صفحه              |
| ٦٢ | روش پرنت گرفتن چندین ورق از یک صفحه                           |
| ٦٢ | روش پرنت کردن یک ورق از میان چندین ورق                        |
| ٦٣ | روش پرنت کردن تنها متن دلخواه از میان یک صفحه ی ورد           |
| ٦٣ | ر وش پرنت کردن چند ورق دارای شماره های متفاوت                 |
| ٦٤ | میانبر های مهم کیبورد برای برنامه ی ورد ۲۰۱۳                  |

٥

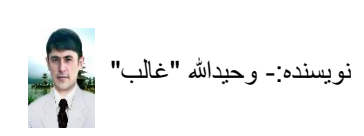

سایس بی نهایت خدا وند لایزال راکه بنده را توانائی وصبر برای ترتیب و منظم کردن و نوشتن این اوراق آموز ش بر نامه ی ورد ۲۰۱۳ برای کاربران عزیز عنایت فرمودند. اینکه به علم کمپیوتر دلچیی و علاقه ی خاصی دارم وباشوق و علاقه ی فراوان توانستم این کتاب رہنایی رابرای دوستان کرامی و عزیز ترتیب و مرتب نموده د اختیار ثان قرار دادم تا ایکه بتواننداز داشته بهی آن به آسانی، آن رامشامده کرده بالای کمپیوتر این ہمزمان علی کنند ومشکلات شان حل کردد، برای آموز ش اوراق! امیداست گام به گام کتاب رامطالعه کنید ماینکه برای آموزش مان مفید ثابت کر ددوامتحان رانیزخود مان از خویش بکیرید، به تکاری صفحه فهرست!، صفحه ، پی فهرست راتحدید نظرکنید ومحتوای آن راباخیال عبورکنید د درصورت مطل به صفحه مطالب آن بروید و آنرا دوباره مطالعه کنید ، تهد سربلند و موفق بوده ىاثىد.

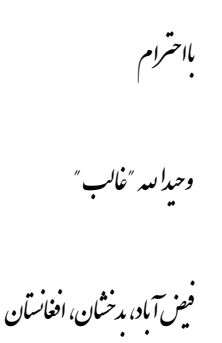

۷- جدی ـــ ۱۳۹٤

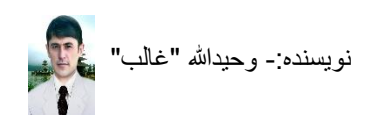

ناشر: سایت اداره سیمای شغنان <u>www.shughnan.com</u>

آ غازهر مطلب وبیان هرسخن بنام خدای شایسة وسنراواراست. قسمیکه امروز دیده میثود ککنالوژی در سرعت پیشرفت قابل ملاحظه ی است که مسبب ایجاد سهولت مای فرادانی د هرعرصه زندگی بشرشده است و کمپیوتر یکی از وسیله مایی است که در کار مای روز مره دفترداری و از تباطات میان انسان از راه دور و ونزدیک و موارد دیگر اکانات زیای رافرایم مییازد که دار ای دو جزء متفاوت سخت افزار و نرم افزار است و تاری خچه اختراع آن خیلی پرایچ است ومثحض نبیت که در کدام سال وکی آنرا اختراع کرده است کیکن میتوان گفت که در سال ۱۹۶۸ فردی فرانسوی به نام بیلز پاس کال ماشین جالبی ساخت که به «ماشین حساب پای کال» معروف شدواز امین جا پیشرفت کمپیوتر آ غاز م میکردد. بنابرآن بنده درصدد آن شدم مااینکه کتاب آموزش برنامه ی ورد ۲۰۱۳ بمزمان باکمپیوتر راترتیب و درخدمت دوستان نهایت کرامی وعزیز قرار دہم مااینکه از استاده بهتراین نرم آ فزار آفیس ۲۰۱۳متفید کردندومشکلات ثان درحصه ی مکتوب نویسی، رساله نویسی، مقاله نویسی و ترتیب مونوکراف ودیکر مراحل

مقدمه

ضروری امثال آنها راحل نایند و مدف بنده برای ترتیب و مرتب نمودن این پارچه پلی آموزشی فقط برای آموزش و دریافت دعاپلی شااست .

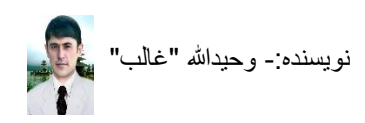

كسبح البيد التمن الرهم

آموزش برنامه ی ورد (۲۰۱۳ Word) برنامه ی ورد عبارت از برنامه های آفیس است که برای تحریر مکتوب، کتاب و غیره بکار میرود که بعد از راه اندازی آن متن را توسط کیبورد نوشته میکنید و تنظیمات متن را در آن مطابق به گزینه های داشته آن مرتب میکنید. مایکروسافت ورد به انگلیسی (Microsoft Word) یا مایکروسافت آفیس ورد، از بهترین و پر استفاده ترین نرم افزار های واژه پرداز است. در ۱۹۸۳ اولین انتشار ورد تحت نام Multi - Tool برای سیستمهای Xenix و سپس برای کامپیوتر های شخصی IBM برای اجرا در محیط سیستم عامل DOS

اولین نسخه مایکروسافت ورد در سیستمعامل گرافیکی در سال ۱۹۸۴ برای کامپیوتر اپلمکینتاش منتشر شد. پس از آن، این برنامه برای سیستمهای عاملهای SCO UNIX واواس/۲ و Windows ۳,۱ به بازار آمد. در سال ۱۹۸۹ این برنامه به عنوان جزئی از مجموعه نرمافزاری Microsoft Office تبدیل شد.

www.fa.wikipedia.org

## طریق باز کردن برنامه ی و رد (Ms. Word ۲۰۱۳) ۱. دگمه های ویندوز ( ۲. صفحه ی بازمیگردد ۳. متن WinWord را نوشته کنید ۶. گزینه ی Ok را انتخاب کنید ۰. صفحه ی باز میگردد در آنجا بالای ورق ( Blank document) کلیک کنید ۲. برنامه با داشتن ورق سفید باز میگردد ۷. کار خود را شروع کنید

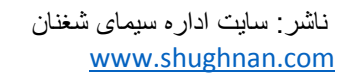

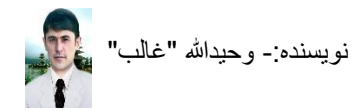

معرفی خط های ظاهر شده ی صفحه ی ورد ۲۰۱۳ صفحه ی ورد زمانیکه باز میشود دارای ۷ بخش است که هر کدام آنها نام های مختلفی دارند و کار های مختلفی را انجام میدهند و باید با آنها آشنا باشیم که عبارت اند از:-

- ۲. Title Bar (تای تل بار): محلی در ورد است که نام فایل شما را نشان میدهد و نام پیش فرض آن همیشه Document است و زمانیکه فایل ذخیره شده ی را باز کنید نام آن فایل را نشان میدهد.
   همیشه Document مایکروسافت ورد
- ۳. Menu Bar (می نو بار): خطی است که تمام گزینه های برنامه بر روی آن لست شده اند.
- FILE
   HOME
   INSERT
   DESIGN
   PAGE LAYOUT
   REFERENCES
   MAILINGS
   REVIEW
   VIEW

   ٤.
   Ribbon (, 2,  $\frac{1}{2}$ ):- ie (, قسمتی از گزینه های لست (Menu)
   است که میانبر های مربوط به هر

   ٤.
   گزینه ی لست داخل آن قر ار دارند و میانبر های هر گزینه ی لست متفاوت اند و با کیلک کردن بر

   هر گزینه ی لست میانبر های مربوط آن باز میشوند، بطور مثال نوار گزینه ی لست که لست است

 م. Status Bar (ایس تی تس بار): - خطی است که تعداد ورق، تعداد کلمات تحریر شده روی ورق، زبان تحریر، نمادهای صفحه آرائی، نمای خورد و بزرگ کردن ورق (Zoom) بالای آن قرار دارند.

PAGE 1 OF 1 280 WORDS 🛱 ENGLISH (UNITED STATES) 🔋 🗐 🗐 🗐 - ----- 🕇 ------ 🕇 100%

- ۲. Scroll Bar (ایس کرول بار): مرورگر عبارت از موقعیتی طرف راست برنامه ی ورد است که با کلیک کردن روی تیرک های پائین و بالای آن صفحه ی ورد را به طرف بالای و پائین هدایت میکید و با موس عادی این کار با چرخک دادن چرخه ی موس صورت میگیرد.
- ۲. Page(پیج):- موقعیت کاری عبارت از موقعیتی است که در آنجا متن را نوشته و کاری را انجام میدهید

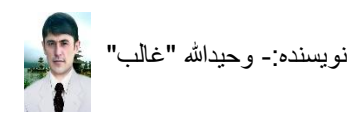

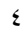

میانبر های مهم برای تحریر متن در ورد (Ms. Word ۲۰۱۳) بعد از راه اندازی برنامه به همکاری حروف هایی که بالای کیبورد(Keyboard) دیده میشوند آغاز به تحریر مطلب خویش میکنید گزینه هایکه در این عرصه به شما ضرورت اند همه ی آنها به شکل میانبر در گزینه ی لست HOME قرار دارند یا قبل از تحریر و یا بعد از تحریر اگر بخواهید متن تحریر شده خویش را ترتیب و تنظیم کنید از آنها میتوانید استفاده کنید که مهم ترین آنها قرار ذیل اند.

- . میانبر **Font) گفته** میشود. (Font) :- این میانبر برای نمونه ی متن تان بکار میرود که بنام شکل متن
  - ۲. میانبر های 🔭 🗚 🗾 11. این میانبر ها بر ای خورد و بزرگ کردن متن بکار میروند.
    - ۳. میانبر <sup>B</sup>:- برای پهن کردن متن بکار میرود و در انگلیسی (Bold) گفته میشود.
- ٤. میانبر I: این میانبر برای کج کردن متن انتخاب شده بکار میرود و به انگلیسی (Italic) گفته میشود.
- میانبر <u>ا</u>: این میانبر زمانی قابل ضرورت میشود که شما بخواهید زیر متن انتخاب شده خویش
   خط کش کنید.
  - ۲. = = :- این میانبر ها برای نقطه گذاری و شماره گذاری قبل از متن استفاده میشوند.
- ٧. = = = :- این میانبر ها برای آوردن متن انتخاب شده در موقعیت های راست، چپ و بین بکار میروند.
  - ۸. ™ 🍽 :- این میانبر ها برای تحریر از طرف راست و چپ بکار میروند (فارسی و انگلیسی).
- ۹. میانبر ۲<sup>=‡</sup>:- این میانبر برای انیکه میان خط های تحریر شده شما فاصله ها قرار بدهید بکار میرود.

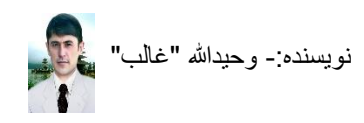

#### طریق ذخیره کردن فایل تحریر شده ورد (Ms. Word ۲۰۱۳)

زمانیکه شما مطلبی را در ورد ۲۰۱۳ تحریر نمودید و خواستید آنرا در کمپیوتر تان ذخیر کنید بعد از اختتام آن یا قبل از شروع تحریر آن باید آنرا ذخیره کنید هنگامیکه یک فایل را ذخیره کردید بطور مثال فایل سفید را که تا اکنون بالای آن چیزی نه نوشته باشید و میخواهید بعد از ذخیره کردن بالای آن مطلب را نوشته کنید برای این کار کافی است دیگر بعد از نوشتن هر بار برای ذخیره کردن مطالب تان تنها گزینه ی Save را بکار ببرید و میانبر آن دگمه های Ctrl و S استند، برای ذخیره کردن یک فایل جدید مراحل ذیل را تعقیب کنید.

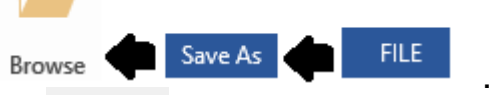

- ۲. در موقعیتی که نمایه ی File name: دیده میشود رفته برای فایل خویش نام را نوشته کنید تا اینکه زمانیکه بخواهید آنرا باز کنید از طریق جستجو (Search) به آسانی بتوانید به آن دسترسی پیدا کنید بطور مثال من نام فایل را AAA نوشته میکنم
- ۲. بعد از نوشتن نام اکنون ضرورت دارید که فایل خود را در جائی ذخیره کنید تا زمانیکه بخواهید آنرا باز کنید به آن موقعیت رفته فایل تان را باز کنید و برای باز کردن آن جستجو کرده خسته نشوید بطور مثال من میخواهم فایل خود را روی صفحه دیسکتاپ ذخیره کنم، بعد از نوشتن نام به دنبال این گزینه میروم( Desktop ] ) و بالای آن کلیک میکنم.
  - ٤. بعد از کلیک کردن بالای نمایه ی Desktop گزینه ی Save را فشار میدهم
- م. اکنون فایل من بنام AAA در روی صفحه دیسکتاپ من ذخیره شد و هر وقتی که بخواهم از آن استفاده کنم بالای دیسکتاپ خود فایل ورد را که نام آن AAA است باز میکنم.

#### فرق بین گزینه های Save و Save as

گزینه ی Save as زمانی بکار میرود که ما یک صفحه ی جدید ورد ۲۰۱۳ را باز کرده باشیم و متنی را در آن نوشته کنیم و بخواهیم آنرا ذخیر کنیم در این جا ضرورت است تا گزینه Save as را مورد استفاده قرار دهیم و لازم است تا جای فایل در کمپیوتر و نام آنرا دقیق گزیده آنرا ذخیره کنیم لیکن زمانیکه یک فایل در کمپیور ذخیره باشد و ما بالای آن کار دیگری را انجام دهید و بخواهیم پس در همان جای و به همان نام در کمپیوتر ذخیره شود کافی است گزینه ی Save را مورد استفاده قرار دهیم که میانبرهای کیبورد برای آن Ctrl و ۲ می باشند.

#### طریق تغییر دادن سمت تحریر (فارسی و انگلیس) در ورد ۲۰۱۳

زمانیکه شما شروع به تحریر متنی در یک صفحه ی ورد کنید باید توجه داشته باشید که سمت های تحریر خویش را باید قبل از نوشتن تان انتخاب کنید بخاطریکه در زمان خط کشی و یا استفاده از شکل ها بعدا این کار برایتان مشکل آفرین خواهد شد زمانیکه شما میخواهید به زبان فارسی تایپ کنید باید بالای گزینه HOME کلیک کنید و دنبال میانبر های ۲۳ (نشانگر های سمت تحریر) بروید و برای تایپ در فارسی باید میانر ۲۰ (Right to left) را انتخاب کنید.

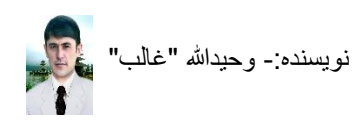

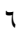

**طریق تغییر دادن نمای تمام اعداد انگلیسی به فارسی** زمانیکه شما نیاز داشته باشید که عددی را به صورت شماره های فارسی تایپ کنید برای اینکار لازم است زبان تحریری که در خط تسکبار است را به پشتو قرار دهید و تایپ کنید لیکن اگر تمام اعداد از قبیل شماره های متن ها، شماره های صفحه وغیره را بخواهید بصورت تایپ شماره فارسی باشند مراحل ذیل را دنبال کنید.

- ۱. بالای گزینه ی FILE کلیک کنید گزینه های دیگر باز می شوند
- ۲. گزینه ی Options (Options) را انتخاب کنید صفحه ی باز میگردد
- ۳. بالای نشانه ی Advanced (Advanced) کلیک کنید و به طرف پائین بروید تا گزینه های
   ۳. بالای نشانه ی Field shading: When selected
   <u>Numeral:</u> Hindi
   <u>Month names:</u> Arabic
  - ٤. بعد از مشاهده ی گزینه های بالای، بالآی تیرک گزینه ی Numeral کلیک کنید
    - د. نماد Hindi را انخاب کنید و دوباره به صفحه ی ورد تان بر گرددید
- ۲. اکنون هر عددی را که نوشته میکنید به فارسی تحریر می شود و برای برقراری حالت اصلی دوباره مراحل را تعقیب کنید و این بار نماد Arabic را انتخاب کنید.

**طریق رنگ آمیزی متن تحریر شده در ورد (۲۰۱۳ Ms. Word)** زمانیکه شما متن خویش را تحریر نمودید و بخواهید آنرا رنگ آمیزی کنید کافی است آنرا انتخاب کنید و بالای گزینه لست HOME کلیک کنید و دنبال میانبر ۲۰ اله (Font Color) بروید بعد از یافتن آن بالای تیرک آن کلیک کنید تا اینکه رنگ های زیادی دیده شوند، بعد از مشاهده ی رنگ ها هر رنگی که مورد پسند شما باشد بالای آن کلیک کنید تا رنگ دلخواه تان به متن تحریر شده شما افزوده شود.

طریق نشان کردن متن انتخاب شده(Highlight) زمانیکه بخواهید عقب نوشته شده خویش را رنگ آمیزی کنید و برای آن یک نمای زیبای بسازید مراحل ذیل را دنبال میکنید. متنی را که میخواهید عقب آن رنگ شود، آنرا انتخاب کنید بالای گزینه ی HOME کلیک کنید میانبر های آن ظاهر میشوند بالای میانبر آ<sup>نی</sup> (Text highlight Color) کلیک کنید رنگ ها ظاهر میشوند رنگی را که مورد ضرورت شما باشد را انتخاب کنید

عقب متن انتخاب شده ی شما رنگ میشود.

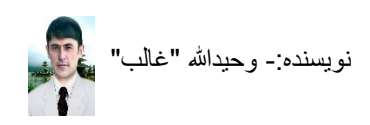

#### طریق ساختن یک نمونه ی متن دلخواه (Styles)

زمانیکه شما در حالت ترتیب کتاب، مونوگراف،رساله و یا مطلب دیگری استید و میخواهید چنین کاری را برای انجام سهولت خوبی برای تحریر خود ترتیب کنید تا سریع کار تان انجام شود بطور مثال شما یک رساله را ترتیب میکنید که شامل سه نمونه ی متنی است ۱- عنوان ها ۲- بخش ها و متن اصلی برای اینکه در زمان تایپ باید تمام تنظیمات آنرا انجام داد و در اخیر با یک کلیک توانست فهرست مطالب آنرا ساخت، اینجا لازم است اکنون شما برای عنوان ها یک نمونه ی متنی (Style) بنام عنوان ها و یک نمونه ی متنی (Style) برای بخشها و یک نمونه ی متنی (Style) برای متن اصلی ترتیب کرد و در هنگام تحریر فقط بالای آنها کلیک کنید و دیگر نیاز به استفاده چندین ماینبر نباشد، پس باید قبل از ترتیب موضوع خویش باید این عملیات را انجام داد.

مثلاً میخواهید یک نمونه ی متنی (Style) را برای عنوان ترتیب می کنید

- م. جدولی ظاهر می شود، در برابر متن <sup>™</sup> (Name) عنوان نوشته کنید و گزینه ی Okرا فشار دهید به مطالب دیگر غرض نداشته باشید چون آنها را از قبل ترتیب و تنظیم نموده اید.
- ۲. اکنون نمونه ی متنی شما در محل نمونه ها افزوده شد و هر وقتی که بخواهید بالای عنوان تان کار کنید فقط بعد از نوشتن عنوان، آن را انتخاب کنید و دنبال نمونه متن ساخته شده خویش برای عنوان بروید و بالای آن کلیک کنید دیگر نیازی نیست که شما چندین عمل را انجام دهید. و برای بخشها و جز بخشها و دیگر هداف تان نیز میتوانید یک نمونه ی متنی دلخواه بسازید تا هنگام تحریر کار سریعتری داشته باشید

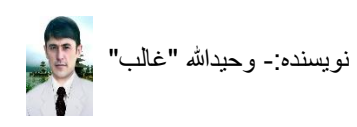

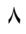

## طریق قرار دادن متن انتخاب شده به طور دلخواه به طرف راست و چپ

بعضی اوقات برای شما نمایه های راست، چپ و بین ( 🚍 = =) جهت قرار دادن متن کفایت نمی کنند و میخواهید حصه ی از متن تان را به دلخواه تان در جایی از ورق قرار دهید متن را انتخاب نموده مراحل ذیل را تعقیب کنید.

- ۱. متنی را که میخواهید در محل دلخواه بالای ورق به طرف راست یا چپ قرار دهید را انتخاب کنید
  - ۲. بالای گزینه ی HOME کلیک کنید
    - ۳. میانبر های آن ظاهر میشوند
  - ٤. برای حرکت متن تان اکنون به طرف راست و چپ بالای این نمایه ها کلیک کنید 📧 🗺 ٥. هر کلیک کردن تان سبب یک حرکت متن انتخاب شده تان میشود

#### طريق مرتب نمودن لغت ها بر اساس حروف (Sort)

ز مانیکه شما لغت نامه ی را ترتیب میکنید و بخواهید که کلمات آن بر اساس حروف های شان مرتب شوند، لغت های تان را نوشته کنید و بعد برای مرتب کردن آنها مراحل ذیل را دنبال کنید.

- ا. لغت ها را نوشته کنید
- ۲. لغت ها را انتخاب کنید
- ۲. بالای گزینه ی HOME کلیک کنید
  - ٤. میانبر های آن دیده میشوند
- ۰. بالای میانبر <sup>4</sup>
   ۲. صفحه ی باز میگردد مطابق خواست تان یکی از گزینه ها را انتخاب کنید و Ok را فشار دهید
   ۲. صفحه ی باز میگردد مطابق خواست تان یکی از گزینه ها را انتخاب کنید و Ok را فشار دهید
   ۸. صفحه ی باز میگردد مطابق خواست تان یکی از گزینه ها را انتخاب کنید و Ok را فشار دهید
   ۸. صفحه ی باز میگردد مطابق خواست تان یکی از گزینه ها را انتخاب کنید و Ok را فشار دهید
   ۸. صفحه ی باز میگردد مطابق خواست تان یکی از گزینه ها را انتخاب کنید و Ok را فشار دهید
   ۸. صفحه ی باز میگردد مطابق خواست تان یکی از گزینه ها را انتخاب کنید و Ok را فشار دهید
  - ۷. کلمات تان به خواست تان به اساس صعودی و یا نزولی مرتب میشوند.

**طریق از بین بردن تمام فعالیت همزمان که بالای متن انجام داده اید** زمانیکه شما نوشته کرده باشید و آنرا ترتیب و تنظیم نموده باشید لیکن برای اینکه تمام کار هایکه بالای آن انجام داده باشید و بخواهید از بین ببرید بطورمثال رنگ، انداز، شکل متن، تعیین جای، فاصله ها میان خط ها و از قبیل آنها پس برای اینکه همه به حالت اولیه و عادی قرار بگیرند متن مورد نظر تان را انتخاب میکنید و مراحل را دنبال کنید.

- متن مورد نظر را انتخاب كنيد
- ۲. بالای گزینه لست HOME کلیک کنید، میانبر های آن باز میشوند
- ۳. از میان آنها بالای میانبر ایش (clear all Formatting) کلیک کنید و تمام فعالیت ها روی متن حذف میشوند
  - ٤. اگر بخواهید دوباره به کارهای قبلی تان برگردید کافی است دگمه های Ctrl و Z را فشار دهید

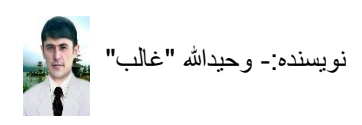

#### طریق برگردان کردن اشتباه در صفحه ورد ۲۰۱۳

زمانیکه یک مطلب به طور اشتباه از نزد ما در ورد ۲۰۱۳ حذف شود و بخواهیم دوباره آنرا بطور اتومات پیدا کنیم، لیکن توجه باید کرد این عمل بعد از خاموش شدن صفحه دوباره قابل انجام نیست، بطور مثال صفحه ی ورد جدید را باز کنید و در آنجا متن (این خانه ی من است) را نوشته کنید و سپس تمام متن را انتخاب کنید و دگمه ی Delete را بالای کیبورد فشار دهید دیده میشود متن شما گم شد لیکن اکنون میخواهیم که آنرا دوباره برگردان کنید پس کافی است بالای میانبر م<sup>1</sup> (اسا) کلیک کنید در صورتیکه این گزینه دیده نشود دگمه های Ctrl و کر اهمزمان بالای کیبورد فشار دهید نیجه را مشاهده خواهید کرد و در صورت ضرورت باید همیشه از آن استفاده کرد و میانبر <sup>1</sup> (Repeat Typing) بر خلاف آن کار میکند.

طریق همسان کردن تمام متن ها در صفحه ی ورد ۲۰۱۳

گاهی شده باشد که شما در حالت ترتیب کتابی یا مونوگراف و یا از قبیل اینها کاری را در ورد انجام میدهید و در جمع آوری آنها شما مطالب را از هر طرف گرفته باشید لیکن در شکل، اندازه، فاصله ها، زیر خط و امثال آنها در هر کدام تغییر موجود میباشد که شما را در گنجانیدن آنها به یک صفحه به مشکل دچار میسازد لیکن برای انجام مرتب کردن یکسان تمام این متن ها در ورد ۲۰۱۳ راه ی آسان وجود دارد اکنون بطور مثال صفحه اصلی شما، صفحه ی مرتب شده خود شما است و صفحه های دیگر را از انترنت گرفته باشید پس متن صفحه های انترنت را کاپی کرده و در صفحه ی خود ذخیره(Paste) کنید و برای یکسان کردن متن های آنها مراحل ذیل را دنبال کنید.

- . بعد از Copy و Paste ، متنى از صفحه ى خود را انتخاب كنيد
  - ۲. بالای گزینه ی است HOME کلیک کنید
  - ۳. میانبر 🍼 (Format Painter) را انتخاب کنید
- ٤. متنی را که از انترنت گرفته اید و بر روی صفحه ی خود تان Paste نموده اید هر جای آنرا که میخواهید به گونه ی متن ترتیب شده شما قرار بگیرید از حرف اول آن رفته دگمه چپ موس را محکم بگیرید و تا جائی که میخواهید این کار انجام شود حرکت دهید و بعد از رسیدن به مقصد تان دگمه ی موس را رها کنید، نتیجه را مشاهده خواهید نمود.

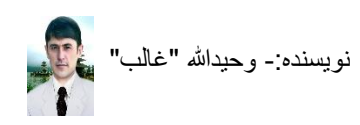

**طریق نوشتن دو متن متفاوت در پهلوی همدیگر** گاهی شما اسم مبارک الله <sup>ج</sup>یا مثال فورمول آب را (Hro) را نوشته کرده باشید و یا اعدادی داشته باشید

بشکل مربع و امثال آن که به مشکل دچار شده باشید چون در صورت عادی میان متن ها و اعداد فرق نمی شود و از نگاه خوش نویسی مشکل خود را دارند برای اینکه حصه ی از متن و یا اعداد شما از حصه ی اول متن شما بالا و یا کمی پایین تر و خورد دیده شوند مراحل ذیل را دنبال کنید، بطور مثال اسم مبارک

- ا. اسم مبارک (حضرت محمد) را نوشته کنید
   ۲. بعد از نوشتن حضرت محمد بالای گزینه لست HOME کلیک کنید
   ۳. میانبر \* (Superscript) را انتخاب کنید
   ۶. صلی الله علی وسلم یا (ص) را نوشته کنید
   ۰. بعد از نوشتن صلی الله علی وسلم یا (ص) کایک کنید و به گزینه ی HOME بروید
   ۲. دوباره بالای میانبر \* (Superscript) کلیک کنید و به نوشتن متن باقی مانده خویش ادامه دهید
   ۷. نتیجه را انشاء الله به این شکل مشاهده کرده باشید(حضرت محمد <sup>(ص)</sup>)
  - ۸. در صورتی که به مربع در اعداد نیز اگر ضرورت داشته باشید نیز میتوانید از این روش بالا استفاده کنید.

## طریق قرار دادن یک متن خاص در عقب متن های اصلی

شما اگر کتاب و یا مونوگرافی را ترتیب داده اید و میخواهید تا آن را قسمی ترتیب کنید که هیچ شخصی نتواند آنرا بنام خود کند پس اینجا یک عقب نمای در ورد ساخته میشود که بعد از چاپ در عقب متن اصلی قرار میگیرد برای انجام این کار مراحل ذیل را دنبال کنید.

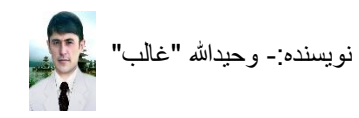

## **طریق جستجو کردن یک متن یا نام در ورد ۲۰۱۳** بعضی اوقات به شما ضرورت میشود که متن یا نامی را سریع پیدا کنید لیکن برای اینکار باید تمام متن را مطالعه دقیق کنید لیکن اینجا کار ساده ی برای این عمل است، بطور مثال شما در یک کتاب نوشته شده در برنامه ی ورد ۲۰۱۳ نیاز به مطالعه مطلب خاصی دارید لیکن جستجوی آن با چرخک دادن موس برای تان مشکل خواهد بود پس برای پیدا کردن سریع مطلب تان مراحل ذیل را دنبال کنید.

۷. بعد از فشار دادن Enter مطلب تحریر شده شما به رنگ شده ظاهر میشود.

#### **طریق جابجا کردن یک کلمه یا نام بجای کلمه یا نام دیگری** بعضی اوقات به شما ضرورت میشود که کلمه یا نامی را در ورد ۲۰۱۳ تغییر دهید و بجای آن کلمه یا نام دیگری را نوشته کنید، لیکن اکنون شما صفحه ی وردی دارید که شامل ۱۰۰ ورق است و جستجوی این نام خیلی دشوار است تا اینکه شما آنرا پیدا کرده پاک کنید و بجای آن چیز دیگر نوشته کنید اما راه ساده ی برای این کار وجود دارد بطور مثال من در لست کر امندان دفتر که در یک صفحه ی ۱۰۰ ورق ورد ترتیب شده است میخواهم نام یک کارمند را تغییر دهم که نامش فهیم است پس مراحل ذیل را دنبال میکنم.

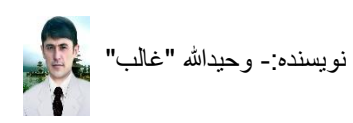

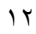

طریق استفاده از میانبرهای Cut ، Copy و Paste

این سه گزینه ها زمانی بکار میروند که از یک فایل ورد متن، تصویر و یا موارد دیگری را بخواهیم به صفحه ی ورد دیگری انتقال دهیم بطور مثال اگر ما صفحه ی داریم که در آن کتاب را مرتب میکنیم لیکن بعضی از معلومات را از صفحه ی ورد و یا انترنت میخواهیم با آن شامل کنیم از این گزینه ها استفاده میکنیم ابتداء متنی که در صفحه های دیگر استند بالای آنها را رفته انتخاب شان میکنیم و بعد بالای گزینه ی لست HOME کلیک میکنیم تا میانبر های آن فعال شوند اگر بخواهیم متن انتخاب شده ی ما از صفحه ی دیگر حذف شود و در صفحه ی کتاب ما بیاید برای این کار از مات (ا رفته انتخاب شان میکنیم و بعد بالای گزینه ی دیگر حذف شود و در صفحه ی کتاب ما بیاید برای این کار از Out (ا می است انتخاب میکنیم و بعد روی معحه ورد کتاب خود آمده به گزینه ی لست HOME می آیم و میانبر Paste) (می انتخاب میکنیم، در صورتیکه هدف ما باشد تا متن در هـــر دو صفحه باشد پس کافی است از لست HOME میانبر Copy (ا ) را انتخاب کرده و در صفحه سود این عملیات نتیجه را مشاهده خواهید کرد. Paste

میانبر های کیبور این سه گزینه

- Ctrl+C=Copy .
- ۲. Ctrl+X=Cut
- Ctrl+V=Paste .<sup>r</sup>

#### طریق رنگ آمیزی عقب متن انتخاب شده

بعضی اوقات ضرورت میشود که روی ورق شما یک رنگ داشته باشد و بالای آن متن خویش را با رنگ دیگری تحریر کنید تا دیزاین خوبی در ورق خود داشته باشید که این کار اکثر برای چاپ لوحه، کارت های عروسی و غیره بکار میرود، زمانیکه متنی را تحریر کردید و کار شما خلاص شد میتوانید این کار را انجام دهید و یا اینکه قبل از تحریر متن تان هم امکان دارد لیکن اگر متن تان تا آخر ورق نرسیده باشد تنها تا جائی که متن تان دیده میشوده میتوایند روی ورق را رنگ کنید، اما اگر بخواهید بعد از متن شما هم رنگ بر روی ورق قرار داشته باشد برای اینکار تا جایکه میخواهید Thter را فشار بدهید، برای این کار مراحل ذیل را دنبال کنید.

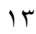

**طریق تنظیم کردن layout صفحه ی ورد (Ms. Word ۲۰۱۳)** قبل از تحریر و ذخیره یک فایل ضرور است که Layout آن تنظیم باشد تا اینکه بعد از تغییر آن نشود که متن های شما پر اگنده و خراب شوند و شما را به مشکلات دچار سازد، Layout ورد ۲۰۱۳ همیشه به طور منظم پرنت قرار دارد و در این صورت هیچ مشکلی نیست در صورت تنظیم نبودن آن باید اول شما آنرا ترتیب کنید که برای این کار مراحل ذیل را تعقیب کنید.

- ۱. برنامه ی ورد ۲۰۱۳ را باز کنید
  - ۲. بالای گزینه VIEW کلیک کنید
    - ۳. میانبر های آن ظاهر میشوند
- برای تنظیم Layout خود چون شما با پرنت سروکار دارید از میان میانبر های

|            |        |              |      |        |        | Outline |
|------------|--------|--------------|------|--------|--------|---------|
|            | Detect |              | Read | Print  | Web    |         |
|            | Print  |              | Mode | Layout | Layout |         |
| کلیک کنید. | Layout | بالای میانبر |      | ,      | views  |         |

**طریق تنظیم نمودن چهار اطراف(حاشیه) صفحه ی ورد (Ms. Word ۲۰۱۳)** زمانیکه شما بخواهید که چهار اطراف صفحه ی ورد(حاشیه) را کنترول کنید و به دلخواه خود آنرا تنظیم کنید که بطور معمولی حاشیه ورق تنظیم می باشد لیکن اگر بخواهید کمی دیگر آنرا خورد یا بزرگ کنید تا متن شما از محل دلخواه خود تان در روی صفحه آغاز و ختم شود برای این کار مراحل ذیل را دنبال کنبد.

- ۱. برنامه ی ورد ۲۰۱۳ را باز کنید
- ۲. گزینه ی PAGE LAYOUT را کلیک کنید
  - ۳. میانبر های آن ظاهر میشوند
- میت ٤. بالای میانبر میشوند. ۵. یکی از آنها را بنا به ضرورت خویش انتخاب کنید
- تمونه بعد از نوشتن معلوم میشود که متن شما از کجا شروع و به کجای ورق ختم شود.

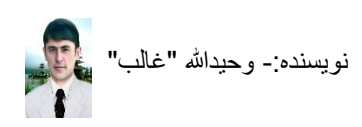

**طریق تنظیم نمودن اندازه Size صفحه ی ۲۰۱۳** برای اینکه اندازه ورق خود را نظر به پرنتر تان ترتیب کنید و در کارهای دفتری انداز ورق A۶ میباشد و در چاپ لوحه ها اندازه های دیگری اند و نیز پرنتر های شان متفاوت میباشد بنا بر آن در دفتر ما از دو نوع ورق بیشتر استفاده میکنیم که اندازه های A۶ و letter میباشند بیشتر اندازه ی letter پیش فرض میباشد اما بهتر خواهد بود از اندازه A۶ برای دفتر داری استفاده کرد و برای تنظیم ورق به این اندازه و اندازه های دلخواه خود بنا به ضرورت مراحل ذیل را دنبال کنید

- صفحه ورد ۲۰۱۳ را بازکنید
- ۲. بالای گزینه ی PAGE LAYOUT کلیک کنید تا میانبر های آن دیده شوند
  - Size . ۳. بالای میان بر ب کلیک کنید تا اندازه های دیگر ظاهر شوند
    - ٤. اندازه دلخواه خود را (A٤) را انتخاب کنید
- اکنون به راحت شروع به نوشتن متن تان کنید و در زمان پرنت بالای این اندازه ورق مشکل نخواهید دید

**طریق تنظیم نمودن صفحه ی ورد ۲۰۱۳ به شکل خوابیده و استاده** گاهی وقت ضرورت پیدا میشود که ورق شما باید خوابیده باشد بطور مثال اگر بخواهید نتایج امتحان مکتب و مانند آن چیزی را ترتیب کنید لیکن به شکل پیش فرض صفحه به حالت استاده قرار دارد که برای این دو مطلب در انگلیسی خوابیده (landscape) و استاده (Portrait) گفته میشود، برای تنظیم orientation صفحه ی تان مراحل ذیل را دنبال کنید.

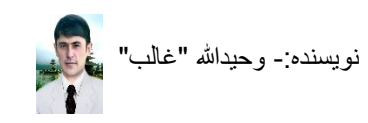

#### طریق خورد و بزرگ کردن(Zoom) روی صفحه ورد ۲۰۱۳

بعضی از دوست ها اگر به ضعیفی چشم مبتلا باشند و در این صورت بخواهند تا اینکه حالت اصلی صفحه ی شان تغییر نه کند و فقط صفحه به حالت بزرگ مشاهده شود، میتوانند از کلیک کردن بالای نشانه ی فیصدی اندازه صفحه به طرف راست بالای نمایه ساعت که دیده میشود علامه مثبت و منفی را برای خورد و برزگ کردن صفحه استفاده کنند لیکن حالت اصلی باید ۱۰۰ فیصد باشد و اگر این نمایه در آنجا دیده نشود مراحل ذیل را دنبال کنید.

- مفحه ورد ۲۰۱۳ را باز کنید
   بالای گزینه ی VIEW کلیک کنید
   میانبر های آن ظاهر میشوند
   میانبر میانبر Zoom کلیک کنید صفحه ی باز میگردد
   بالای میانبر رورت خویش بالای یکی از فیصدی های آن کلیک کنید و گزینه ی OK را فشار دهید.
- Zoom برای اندازه ۱۰۰ فیصد کافی است مراحل بالا را تعقیب کنید و این بار به جای میانبر برای اندازه ۱۰۰ فیصد کافی است مراحل بالا را تعقیب کنید و این بار به جای میانبر برای میانبر ۱۰۰۶ کلیک کنید

**طریق قرار دادن ورق به حالت های یک ورقی و چند ورقی روی اسکرین** زمانیکه بخواهید روی اسکرین ما تنها یک ورق مشاهد شود تا نوشته کنیم که به حالت پیش فرض نیز همین قسم است و یا بخواهیم چندین ورق به اندازه های خورد دیده شوند مراحل ذیل را دنبال میکنیم

- صفحه ی ورد را باز میکنید
- ۲. گزینه ی VIEW را انتخاب میکنید
  - ۳. میانبر های آن ظاهر میشوند
- ٤. برای بودن یک ورق روی اسکرین نمایه ی One Page از انتخاب میکنید و برای مشاهده چندین ورق نمایه ی چندین ورق نمایه ی همانه ی و برای پهن کردن روی اسکرین کافی است نمایه ی Page Width است کنید.
  - . اگر در حالت نوشتن در ورد باشید خوب است که نمایه Page Width انتخاب کنید

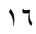

**طریق تقسیم کردن محل ورق به دو و یا بیشتر حصه ی مساوی** گاهی ضرورت میشود که باید یک ورق به دو حصه و یا بیشتر از آن تقیسم شود که این کار بیشتر در اخبارها و مجله بکار میرود برای انجام و تقیسم ورق به اندازه های مساوی مراحل ذیل را دنبال کنید.

مفحه ی ورد را باز کنید
 ۲. گزینه ی PAGE LAYOUT را انتخاب کنید
 ۳. میانبر های آن ظاهر میشوند

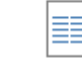

- ٤. بالای میانبر Columns کلیک کنید
- نمایه های تقسیم ورق دیده میشوند نظر به ضرورت خویش یکی را انتخاب کنید و اکنون بجای اینکه در اخیر ورق رسیدید و اتومات ورق دیگری بیاید چنین نمیشود لیکن به بخش دوم همین ورق اول تان هدایت میشوید تا اینکه در بخش اول متن را تا پایان تحریر نه کرده باشید به بخش دوم رفتن دوم رفتن میشود لیکن به بخش دوم همین ورق اول تان هدایت میشوید تا اینکه در بخش اول متن را تا پایان تحریر نه کرده باشید به بخش دوم رفتن دوم رفتن اول تان هدایت میشوید تا اینکه در بخش اول متن را تا پایان تحریر نه کرده باشید به بخش دوم مین ورق اول تان هدایت میشوید تا اینکه در بخش اول متن را تا پایان تحریر نه کرده باشید به بخش دوم رفتن دوم رفتن دوم رفتن میشود لیکن به بخش دوم رفتن دوم رفتن میشود لیکن به بخش دوم رفتن مشکل باشد کافی است دگمه ی BNTER را بالای کیبورد فشار داده تا به بخش دوم برسید و در آنجا متن باقی مانده خود را نوشته کنید .

**طریق آوردن نمونه های پوش برای یک کتاب** زمانیکه بخواهیم برای کتاب خود یک پوش زیبا بسازیم نمونه های ساخته شده از قبل در برنامه ی ورد

۲۰۱۳ وجود دارند فقط کافی است آنها را به دلخواه خود انتخاب کنیم و متن هایشان را نیز تغییر بدهیم که

چنین عمل را انجام میدهیم.

- صفحه ی ورد ۲۰۱۳ را باز کنید
- ۲. بالای گزینه لست INSERT کلیک کنید
- یکی از آنها را انتخاب کنید و بالای متن های آنها کلیک کرده متن های مورد کار خویش را نوشته کنید

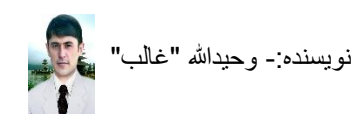

**طریق رنگ گرفتن تمام صفحه ی ورد به صورت همزمان** اگر بخواهید تا اینکه از عقب متن شما بالای روی تمام صفحه ی شما رنگ خاص و دلخواه تان بالای آن قرار داشته باشد چنین عمل کنید.

- ۱. صفحه ی ورد ۲۰۱۳ را باز کنید
- ۲. بالای گزینه ی لست DESIGN کلیک کنید میانبر های آن باز می شوند

Page ۳. بالای تیرک میانبر <sup>• Color</sup> (Page Color) کلیک کنید رنگ ها ظاهر می شوند ٤. از میان رنگ ها بالای رنگ مورد نظرتان کلیک کنید رنگ روی ورق تان را میگیرد اکنون اگر بخواهید نوشته کنید هیچ مشکلی در نوشتن نخواهد بود لیکن رنگ متن و ورق تان باید متفاوت باشند طريق ديزاين كردن اطراف ورق (حاشيه) روش خط گرفتن اطراف ورق ۱. صفحه ی ورد را باز میکنید ۲. بالای گزینه ی لست DESIGN کلیک میکنید تا میانبر های آن باز شوند Page ۳. میانبر Border and Shading) را انتخاب میکنید ٤. جدولی باز میگردد ۰. بالای گزینه ی Page Border کلیک می کنید ۲. نشانه ی вох را انتخاب میکنید ٧. از این موقعیت نمونه های خط، رنگ خط، اندازه و یا گل ها اطراف ورق را با فشار دادن تیرک Style: های طـــــرف بالای و پائین انتخاب میکنید(نمونه های خط) < Width: Color: ،(اندازه هــــای خط) ½ pt Automatic ،(رنگ های خط) 🔽 Art: (none) ، (نمونه های زیبا و گل ها برای اطــــــــــ \_رفورة ۸. بعد از انتخاب و تنظیم این جهار گزینه ی شماره ۷ گزینه ی OK را فشار دهید و نتیجه را در. ر وی صفحه مشاهده خو اهبد کر د

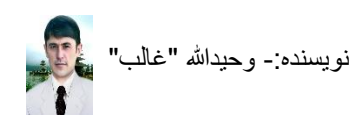

روش خط گرفتن جهار اطراف متن انتخاب شده ۱. متن را نوشته کنید ۲. متن نوشته شده را انتخاب کنبد ۳. بالای گزینه ی لست DESIGN کلیک میکنید تا میانبر های آن باز شوند. ع. میانبر Border and Shading) را انتخاب میکنید جدولی باز میگردد بالای گزینه ی Border کلیک می کنید ۷. نشانه ی هم انتخاب میکنید ۸. نمونه، رنگ و اندازه خط را به دلخواه تان انتخاب نموده Ok را فشار دهید. طریق آوردن یک تصویر و کاربالای آن بر روی صفحه ی ورد ۲۰۱۳ روش آوردن یک تصویر در ورق ورد ۲۰۱۳ بعضی اوقات شما ضرورت پیدا میکنید که تصویر گرفته شده با کامره ی تان یا از انترنت را به صفحه ی ورد ۲۰۱۳ تان شامل کنید برای این کار مراحل ذیل را دنبال کنید. ۲. در موقعیتی که میخواهید تصویر تان قرار بگیرد دبل کلیک کنید تا نمایه تحریر ( 🗍 ) در آنجا دیده شو د ۳. بالای گزینه ی لست INSERT کلیک کنید ٤. ميانبر هاي آن باز مي شوند

۲. بالای کرینه ی لست INSERT کلیک کلید
 ٤. میانبر های آن باز می شوند
 ٥. بالای میانبر From File (From File) کلیک کنید
 ٦. صفحه ی باز می شود که نمای محل های کمپیوتر شما است
 ٧. محلی که تصویر تان در کمپیوتر قرار دارد را پیدا کنید
 ٨. بعد از دریافت محل تصویر بالای تصویر کلیک کنید
 ٩. گزینه ی Insert را فشار دهید
 ٩. گزینه ی Insert را می شما افزوده شد

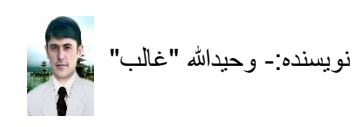

**روش خورد و بزرگ کردن تصویر در ورق ورد ۲۰۱۳** زمانیکه شما تصویری را در صفحه ی ورد ۲۰۱۳ افزودید و بخواهید به دلخواه خود آنرا خورد و بزرگ کنید مراحل ذیل را دنبال کنید.

۲. تصویر را به روی صفحه ورد بیاورید
 ۲. بالای آن کلیک کنید تا گزینه ی FORMAT در گزینه های لست ظاهر شود
 ۳. بالای گزینه ی لست FORMAT کلیک کنید
 ۶. میانبر های آن ظاهر میشوند

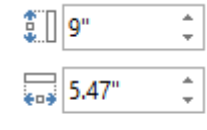

- ۰. بالای تیرک های میانبر های 🕞 Shape Height and Shape Width) Size (Shape Height and Shape Width) کلیک کنید
- ۷. اکنون برای اندازه ی دلخواه تان اعداد را با کلیک کردن بالای تیرک ها و یا تحریر برقرار کنید و نتیجه در تصویر دیده میشود

روش چرخ دادن تصویر در صفحه ی ورد ۲۰۱۳ بعضی اوقات ضروت می شود که شما تصویری را با متن خویش در صفحه های ورد ۲۰۱۳ ترتیب کنید و میخواهید تصویر تان را چرخش داده با یک دیزاین قرار دهید پس برای این کار مراحل پائین را دنبال کنید.

- ۲. تصویر را در موقعیت دلخواه تان در صفحه ی ورد داخل کنید
  - ۲. بالای آن کلیک کنید
  - ۳. گزینه ی FORMAT را انتخاب کنید
- ٤. بالای میانبر 🤼 (Rotate Object) کلیک کنید نمای چرخش های مختلف دیده میشوند
  - یکی از آنها را انتخاب کنید و نتیجه را مشاهده خواهید کرد
- ۲. برای چرخش آسان تر تصویر بالای آن کلیک کنید تا نشانه ی بالای آن ظاهر شود و شما بالای این نشانه به همکاری موس می آید و بعد از ظاهر شدن نشانه های حرکت دگمه چپ موس را محکم میگیرید و موس خویش را حرکت می دهید نتیجه را مشاهده خواهید کرد و بعد از قرار دادن تصویر به چرخش دلخواه تان دگمه ی موس را ر ها کنید.

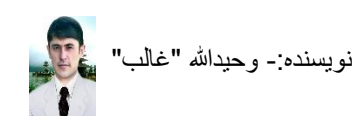

**روش بریدن گوشه های از تصویر در ورد ۲۰۱۳** زمانیکه بخواهیم حصه ی از تصویر خود را در بارنامه ی ورد ببریم برای این کار مراحل پایین را تعقیب کنید.

۹. نتیجه را مشاهده خواهید کرد

#### روش چوکات گرفتن اطراف تصویر

اگر بخواهید تصویر تان را در برنامه ی ورد چوکات بگیرید تا مقبول تر معلوم شود برای این کار مراحل زیر را دنبال میکنید.

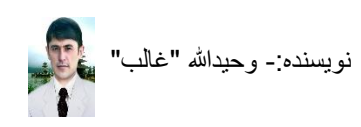

**روش رنگ کردن خط های چهار اطراف(حاشیه) تصویر** وقتیکه بخواهید اطراف تصویر شما رنگ دلخواه تان قرار بگیرد برای این عمل باید چنین کاری را باید انجام داد.

۱. تصویر را در صفحه ورد بیاورید
 ۲. بالای تصویر دوبار کلیک کنید تا گزینه ی FORMAT در بالا فعال شود
 ۳. بعد از فعال شدن و دیدن گزینه ی FORMAT بالای آن کلیک کنید
 ۶. بالای تیرک میانیر \*Picture Border کے کلیک کنید تا اینکه رنگ ها ظاهر شوند
 ۰. رنگ دلخواه را انتخاب کنید، نتیجه را در تصویر مشاهده خواهید کرد

**روش فعال کردن حرکت، دلخواه ی تصویر در ورد ۲۰۱۳** گاهی وقت ضرورت می شود تا اینکه تصویر را خورد کرده به دلخواه خود روی صفحه ی برنامه ی ورد قرار دهیم اما به طور دلخواه خود نمی توانیم آن را جابجا کنیم برای فعال کردن حرکت دلخواه ی یک تصویر در این برنامه مراحل ذیل را تعقیب میکنید.

> ۱. تصویر را وارد برنامه ی ورد میکنید ۲. بالای تصویر دوبار کلیک کنید تا گزینه ی FORMAT در بالا فعال شود ۳. بعد از فعال شدن و دیدن گزینه ی FORMAT بالای آن کلیک کنید

- ٤. بالای نشانه ی Text کلیک کنید تا گزینه های دیگر آن ظاهر شوند
  - ۵. یکی از گزینه ها را انتخاب کنید
- ۲. اکنون بالای تصویر با دگمه ی راست موس محکم بگیرید و آنرا به هرطرفی که میخواهید متیوانید حرکت دهید

روش انتقال یک تصویر به عقب متن

گاهی به شما ضرورت می شود تا تصویری را پسزمینه ی متن خویش قرار دهید و متن شما بالای تصویر قرار گیرد، پس باید مراحل ذیل را تقیب کنید.

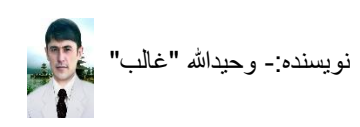

**روش تغییر دادن تصویر در ورد ۲۰۱۳** گاهی اوقات چنین رخ داده باشد که شما کتاب، مونوگراف و یا چیز دیگری را ترتیب کرده باشید لیکن در صفحه ی شما یک تصویر دارید و میخواهید بجای آن یک تصویر دیگری را قرار دهید لیکن تفاوت در اندازه، محل ورق و غیره قرار نه گیرد، برای این کار مراحل ذیل را دنبال کنید.

- ۲. تصویر را که میخواهید تغییر دهید بالای آن رفته کلیک کنید
   ۲. گزینه ی لست FORMAT فعال می شود بالای آنرا انتخاب کنید
   ۳. میانبر ها (Change Picture) را انتخاب کنید
   ۶. صفحه ی باز میگردد بالای آن گزینه ی Work Offline را انتخاب کنید به ذخیره گاه های کمپیوتر
   ۲. تان هدایت می شود و در جائیکه تصویر جدید تان قرار داد رفته بالای آن کلیک کنید
  - م. بعد از کلیک بالای تصویر گزینه ی 
     Insert (۱) انتخاب کنید
    - ۲. نتیجه را مشاهده کنید

## طریق افزودن شکلک ها، و کار بالای آنها(Shapes)

اگر وقتی به شکلک هایی مانند، ستاره، مهتاب، قلب، آفتاب، تیرک ها و غیره در هنگام کار در ورد به شما ضرورت شوند این مراحل را تعقیب کنید.

#### روش افزودن شکلک ها در ورق

- بالای گزینه ی است INSERT کلیک کنید
  - ۲. میانیر های آن ظاهر می شوند

۳. بالای تیرک میانبر میانبر (Draw a shape) کلیک کنید

- ٤. نمونه ها ظاهر میشوند
- مطابق خواست تان یکی را انتخاب کنید تا روی صفحه شما افزوده شود

#### روش رنگ کردن داخل شکلک افزوده شده

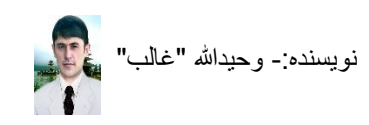

ناشر: سایت اداره سیمای شغنان <u>www.shughnan.com</u> روش رنگ کردن اطراف شکلک های افزوده شده در ورد

- ۱. شکلک را وارد کنید
- ۲. بالای شکلک کیلک کنید
- ٣. گزینه ی لست FORMAT فعال می شود آنرا انتخاب کنید
  - ٤. گزینه ی FORMAT را از لست انتخاب کنید
    - میانبر ها ظاهر می شوند
- ۲. بالای تیرک میانبر \*Shape Outline 🎑 (Shape Outline) کلیک کنید تا رنگ ها ظاهر شوند
  - ٧. رنگ دلخواه تان را انتخاب کنید، نتیجه را مشاهده خواهید کرد

#### روش سایه دادن برای شکلک های ورد

- ۱. شکلک را وارد کنید
- ۲. بالای شکلک کیلک کنید
- ۳. گزینه ی لست FORMAT فعال می شود آنرا انتخاب کنید.
  - ٤. گزینه ی FORMAT را از لست انتخاب کنید
    - میانبر ها ظاهر می شوند
- ۲. بالای تیرک میانبر 🤄 Shape Effects) 🖾 Shape Effects) کلیک کنید تا نمونه ها ظاهر شوند
  - ۷. یکی از نمونه ها را انتخاب کنید نتیجه را خواهید مشاهده کرد

#### روش دیزاین کردن شکلک های ورد

- ۱. شکلک را وارد کنید
- ۲. بالای شکلک کیلک کنید
- ۳. گزینه ی لست FORMAT فعال می شود آنرا انتخاب کنید
  - ٤. گزینه ی FORMAT را از لست انتخاب کنید
    - میانبر ها ظاهر می شوند

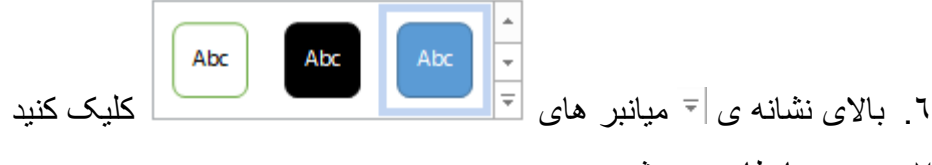

- ۷. نمونه ها ظاهر می شوند
- ٨. یکی از آنها را انتخاب کنید نتیجه در اختیار تان است

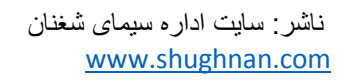

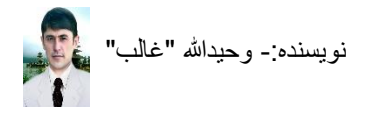

روش نوشتن در داخل شکلک های ورد ۱. شکلک را وار د کنبد ۲ بالای شکلک کیلک کنید ۳. گزینه ی لست FORMAT فعال می شود آنرا انتخاب کنید. ٤. گزینه ی FORMAT را از لست انتخاب کنید میانبر های آن ظاهر می شوند ۲. بالای تیرک Align Text (Align Text) کلیک کنید تا محل های قرار متن ظاهر شوند. ٧. بعد از انتخاب تعیین موقعیت متن در شکلک ها نوشته را شروع کنید روش خورد و بزرگ کردن شکلک های ورد ۱. شکلک را وار د کنید ۲. بالای شکلک کبلک کنبد گزینه ی لست FORMAT فعال می شود آنر ا انتخاب کنید. ٤. گزینه ی FORMAT را از است انتخاب کنید میانبر های آن ظاهر می شوند Ĵ 9" ¢ 5.47" ٦. بالاي تيرک های ميانبر های 🕞 (Shape Height and Shape Width) Size کنید ۷. مشاهده میکنید که اعداد زیاد و کم شده میروند و تصویر تان نیز خورد و بزرگ میشود ٨. اکنون برای اندازه ی دلخواه تان اعداد را با کلیک کردن بالای تیرک ها و یا تحریر برقرار کنید و نتیجه در تصویر دیده میشود روش چرخ دادن شکلک ها در صفحه ورد ۲۰۱۳ ۱. شکلک را وار د کنید ۲. بالای شکلک کیلک کنید ۳. گزینه ی لست FORMAT فعال می شود آنرا انتخاب کنید ٤. گزینه ی FORMAT را از لست انتخاب کنید میانبر های آن ظاهر می شوند ۲. بالای میانبر <sup>۱</sup> (Rotate Object) کلیک کنید نمای چرخش های مختلف دیده میشوند. ۷. یکی از آنها را انتخاب کنید و نتیجه را مشاهده خواهید کر د ۸. برای چرخش آسان تر شکلک بالای آن کلیک کنید تا نشانه ی است بالای آن ظاهر شود و شما بالای این نشانه به همکاری موس می آید و بعد از ظاهر شدن نشانه های حرکت دگمه چپ موس را محکم میگیرید و موس خویش را حرکت می دهید نتیجه را مشاهده خواهید کرد و بعد از قرار دادن شکلک به چرخش دلخواه تان دگمه ی موس را ر ها کنید. ۲0

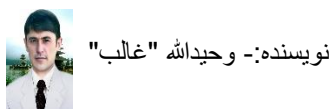

روش حرکت دادن شکلک های ورد

- ۱. شکلک را وارد کنید
- ۲. بالای شکلک کیلک کنید
- ۲. گزینه ی لست FORMAT فعال می شود آنرا انتخاب کنید
  - ٤. گزینه ی FORMAT را از لست انتخاب کنید
    - میانبر های آن ظاهر می شوند

ا ۲. بالای تیرک میانبر ۲۰ (Position) کلیک کنید تا تعیین موقعیت ها ظاهر شوند ۷. موقعیتی که میخواهید شکلک تان در آنجا روی ورق قرار گیرد کلیک کنید

- ۸. و نتیجه را مشاهده خواهید کرد
- ۹. برای حرکت دل خواه شکلک میتونید بعد از کلیک کردن بالای آن کرسر موس را بالای یکی از خط های آن آورد دگمه ی راست موس محکم بگیرید و موس را حرکت دهید تا شکلک را در محل دلخواه تان روی ورق ببرید، بعد از رسیدن به هدف دگمه ی موس را ر ها کنید

**طریق افزودن شماره ی ورق به شکل اتومات در ورد** افزودن شماره ورق در ورد یکی از کاربردترین بخش برای ترتیب کتاب، مونوگراف و غیره میباشد پس اگر خودمان بالای هر ورق رفته برای آن شماره را با همکاری کیپورد تحریر کنیم خیلی زمانگیر و خسته کننده خواهد بود برای افزودن شماره به شکل اتومات به تمام ورق های یک صفحه ی ورد مراحل ذیل را دنبال کنید.

۲. کتاب را ترتیب و یا قبل از ترتیب بالای گزینه ی INSERT کلیک کنید
 ۲. میانبر های آن باز می شوند
 ۳. بالای تیرک میانبر \*Page Number آ (Add Page Number) کلیک کنید
 ۶. گزینه های آن باز می شوند که نمای از موقعیت شماره صفحه را نشان میدهند
 ۰. نظر به خواست تان یکی از نماد های موقعیت را انتخاب کنید
 ۲. نتیجه را در ورق مشاهده خواهید کرد

**چگونه در موقعیت شماره ی صفحه تصویر یا متن دیگری را افزود** زمانیکه بخواهیم در موقعیت شماره های صفحه تصویر یا متن دیگری را نیز افزود برای ایکنار چنین عمل میکنیم.

۱. در موقعیت شماره ی صفحه در بالا یا پائین دبل کلیک کنید(دوبار زود زود)
۲. در پهلوی شماره صفحه کرسر را از طرف راست قرار داده Enter را فشار دهید
۳. اگر متن باشد آنرا تحریر کنید و در روی صفحه ی تان دبل کلیک کنید(دوبار زود زود)
٤. لیکن اگر بخواهید تصویری را قرار دهید بالای گزینه ی INSERT کلیک کنید
۰. میانبر Pictures را انتخاب کنید
۰. میانبر INSERT را انتخاب کنید و گزینه ی INSERT را فشار دهید
۰. میانبر انتخاب کنید
۲. به دنبال موقعیت تصویر تان بروید، آنرا انتخاب کنید و گزینه ی INSERT را فشار دهید
۸. آنرا نظر به خواست تان مرتب کرده روی صفحه ی تان دبل کلیک کنید(دوبار زود زود)
۹. آنرا نظر به خواست تان مرتب کرده روی صفحه ی تان دبل کلیک کنید(دوبار زود زود)

**طریق افزودن تاریخ و زمان در ورق** اگر برای ضرورت باشد تا اینکه هر وقتی که متنی را نوشته کنید یا کاری بالای ورد انجام دهید و در اخیر تاریخ همان روی را نیز به شکل اتومات در صفحه ی تان شامل کنید مراحل ذیل خیلی کار آمد خواهند بود.

۲. Ok را فشار دهید

طریق افزون شماره های متفاوت در اوراق یک صفحه ی ورد زمانیکه شما در ترتیب یک کتاب مصروف شوید آنجا برایتان لازم است تا اینکه ورق های تان شماره های متفاوت برای فهرست، مقدمه و اصل متن افزود، شاید شما فکر کرده باشید که این کار مشکل است و شما پوش کتاب را در یک صفحه، مقدمه و پیشنهاد را در یک صفحه ی دیگر و متن اصل را در صفحه ی دیگری مرتب کنید لیکن اینجا امکان دارد که تمام صفحه ی شما در یک صفحه های با شماره های متفاوت باشند، برای اینکار خوب است که قبل از ترتیب کتاب شماره ها را افزود، لیکن بعد از ترتیب هم امکان دارد اکنون میخواهیم سه (۳) صفحه با شماره های صفحه ی متفاوت ترتیب کنیم و برای اینکار چنین عمل را انجام میدهید. ۱. یک صفحه ی جدید ورد را باز کنید ۲. در ورق صفحه ی شماره یک، دبل کلیک کنید تا نماد تحریر متن دیده شود ۳. بالای گزینه ی لست Breaks) کلیک کنید ۱. یک میزینه ی لست Breaks) کلیک کنید ۲. بالای تیرک میانبر \*Breaks) کلیک کنید

د. نماد های آن باز می شوند

Next Page Insert a section break and start the new 📄 ر ا انتخاب کنید section on the next page. ٦ نماد ۷. نماد تحریر متن شما اتومات به صفحه ی دیگر میرود ۸. دو صفحه ی متفاوت ترتیب شدند و اکنون نوبت صفحه سوم است که باز بالای گزینه ی PAGE LAYOUT کلیک کنید میانبر (Insert Page and Section Breaks) را باز فشار Next Page Insert a section break and start the new 📄 ً را انتخاب کنید نمای تحریر متن به section on the next page. دهبد و نماد صفحه ی سوم هدایت میشود، اکنون شما دار ای ۳ ورق شدید ٩. بالای صفحه ی اول دبل کلیک کنید تا نشانه ی تحریر متن ظاهر شود

- ۱۰. بالای گزینه لست INSERT کلیک کنید
- ۱۱. بالای تیرک میانبر 🗧 Page Number) کلیک کنید
- ۱۲. گزینه ی ....Format Page Numbers) 🖻 Eormat Page Numbers) را انتخاب کنید

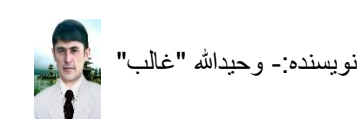

- ۱۳. با کلیک کردن بر روی تیرک این گزینه ♥
  مفحه ی شماره ها را یعنی ۱،ب را انتخاب کنید
  ۱٤. بالای دایره گک گزینه ی ♦ 1 stat a
  ۱٤. بالای دایره گک گزینه ی ♦ 1 stat a
  ۱۹. گزینه ی Nor را انتخاب کنید
  ۱۹. گزینه ی Nor را انتخاب کنید
  ۱۹. اکنون بالای صفحه ی دوم و سوم نیز رفته بعد از دیدن نشانه تحریر متن مراحل ۱۰ تا ۱۵ را در این دو ورق نیز تطبیق کنید لیکن برای ورق دوم نمونه ی شماره صفحه ی درای ورق سوم
  ۱۹. این دو ورق نیز تطبیق کنید لیکن برای ورق دوم نمونه ی شماره صفحه مراحل ۱۰ تا ۱۵ را در سوم ♥
  ۱۹. این دو روق نیز تطبیق کنید لیکن برای ورق دوم نمونه ی شماره صفحه مراحل ۱۰ تا ۱۰ را در این دو روق نیز تطبیق کنید نمونه ی ورق دوم نمونه ی شماره صفحه ی دور این دورق دوم ♥
- ۱۷. بعد از ختم تطبیق مراحل ۱۰ تا ۱۵ بالای دو ورق دیگر، بالای گزینه ی لست INSERT کلیک کنید
  - ۱۸. بالای تیرک میانبر 🗧 Page Number) کلیک کنید

|                              | #  | <u>T</u> op of Page  | ► |                                          |
|------------------------------|----|----------------------|---|------------------------------------------|
|                              | #  | Bottom of Page       | ► |                                          |
|                              | #- | <u>P</u> age Margins | ⊬ |                                          |
| نماد های آنها را انتخاب کنید | #  | Current Position     | ► | ۱۹ <sub>.</sub> بعد از مشاهده گزینه ه ها |
|                              |    |                      |   |                                          |

- ۲۰. اکنون در صفحه های تان مشاهده کنید که شماره های متفاوت دارند.
- ۲۱. اگر کتاب داشته باشید که نوشته شده باشد لیکن شماره های صفحه یکسان باشند و بخواهید آنها را متفاوت قرار دهید برای تقسیم کردن آنها در آخر پیش روی حرف آخر هر بخش کلیک کنید تا نشانه ی تحریر متن تان دیده شود و بعد از آن مراحل بالا را تطبیق دهید.

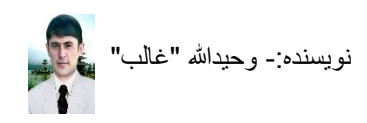

**طریق قرار دادن متن به شکل نقاشی و دیزاین آن** ر**وش نوشتن متن به شکل نقاشی** اگر بخواهید که متنی را به شکل نقاشی زیبا و مقبول با رنگ های متفاوت در ورقی نوشته کنید و پرنتر رنگه داشته باشید تا آن را چاپ کنید مراحل ذیل را دنبال کنید.

صفحه ي ورد را باز كنيد

- ۱. بالای گزینه ی است INSERT کلیک کنید
- ۲. بالای تیرک میانبر ۲ (Insert word Art) کلیک کنید نمونه ها باز می شوند
  - ۳. یکی از نمونه ها را انتخاب کنید
- ۲. محل تحریر نمونه ی نقاشی بر روی ورق قرار میگیرد بعد از مشاهده آن متن را تحریر کنید
  - بعد از ختم تحریر متن دلخواه تان در خالی گاه ورق دبل کلیک کنید کار انجام شد
    - روش خورد و بزرگ کردن متن نقاشی
    - ۱<sub>۰</sub> متن نقاشی شده را ترتیب دهید
  - ٢. بالای متن نقاشی شده کلیک کنید و آنها مانند متن ساده به همکاری موس انتخاب میشوند
    - ۳. بعد از انتخاب متن نقاشی
    - ٤. گزینه ی لست HOME را انتخاب کنید
- ۰. بالای میانبر های <sup>۸</sup> <sup>۸</sup> (Increase and decrease font size) برای خورد و بزرگ کردن
   کلیک کنید
  - ۲. نتیجه در دست شما خواهد بود
    - روش رنگ آمیزی متن نقاشی شده
  - یک متن نقاشی شده تر تیب کنید
    - ۲. بالای آن کلیک کنید
  - ۳. گزینه ی در بالای به نام FORMAT فعال می شود
    - ٤. گزینه ی FORMAT را انتخاب کنید
  - و. از میان میانبر های آن بالای تیرک میانبر \* 🍐 (Text Fill) کلیک کنید تا رنگ ها ظاهر شوند.
    - ۲. رنگ دلخواه تان را انتخاب کنید نتیجه را خواهید مشاهد کرد

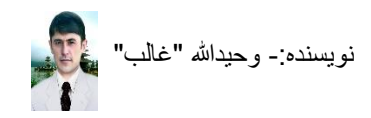

روش رنگ کردن چهار اطراف یک متن نقاشی شده

- یک متن نقاشی شده تر تیب کنید
  - ۲. بالای آن کلیک کنید
- ۳. گزینه ی در بالای به نام FORMAT فعال می شود
  - ٤. گزینه ی FORMAT را انتخاب کنید
- ۹. بالای تیرک میانبر \* 🐣 (Text outline) کلیک کنید رنگ ها ظاهر می شوند.
  - یک رنگ دلخواه تان را برای چهار اطراف آن انتخاب کنید

**روش دیزاین کردن متن نقاشی شده** برای این که متن نقاشی شده خویش را زیباتر بسازید چنین کار را باید انجام داد

- یک متن نقاشی شده تر تیب کنید
  - ۲. بالای آن کلیک کنید
- ۳. گزینه ی در بالای به نام FORMAT فعال می شود
  - ٤. گزینه ی FORMAT را انتخاب کنید
- م. بالای تیرک میانبر \* (Text Effects) کلیک کنید، گزینه های آن ظاهر می شوند
- ۲. بالای هر گزینه آماده به طرف نمونه ها هدایت شوید و نتیجه را در متن مشاهده کنید
- ۷. زمانیکه نمونه ی مورد پسند شما قرار گرفت بالای آن کلیک کنید به متن افزوده می شود.

#### روش چوکات گرفتن متن نقاشی شده

- متن نقاشی شده را ترتیب کنید
  - ۲. بالای آن کلیک کنید
- ۳. گزینه ی در بالای به نام FORMAT فعال می شود
  - ٤. گزینه ی FORMAT را انتخاب کنید

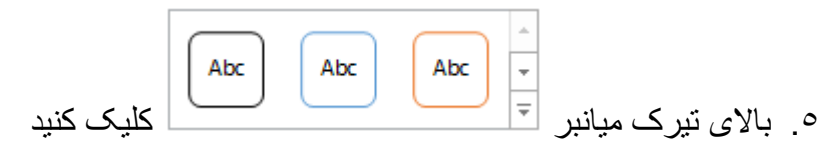

۲. نمونه ها ظاهر می شوند یکی از آنها را انتخاب کنید

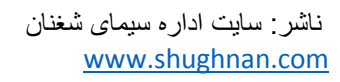

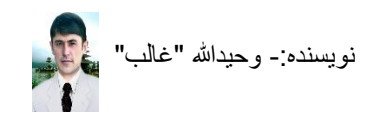

روش رنگ آمیزی کردن داخل چوکات متن نقاشی شده

- متن نقاشی شده را ترتیب کنید
  - ۲. بالای آن کلیک کنید
- ۳. گزینه ی در بالای به نام FORMAT فعال می شود
  - ٤. گزینه ی FORMAT را انتخاب کنید
- ۰. بالای تیرک میانبر 🔹 Shape Fill) کلیک کنید رنگ ها ظاهر می شوند
  - رنگ دلخواه خود را انتخاب کنید

#### روش رنگ کردن اطراف چوکات متن نقاشی شده

- متن نقاشی شده را ترتیب کنید
  - ۲. بالای آن کلیک کنید
- ۳. گزینه ی در بالای به نام FORMAT فعال می شود
  - ٤. گزینه ی FORMAT را انتخاب کنید
- ۰. بالای تیرک میانبر Shape Outline 🗹 🖾 (Shape Outline) کلیک کنید رنگ ها ظاهر می شوند
  - ٦. رنگ دلخواه خود را انتخاب کنید

#### روش چرخ دادن متن نقاشی شده

- متن نقاشی شده را ترتیب کنید
   بالای متن نقاشی شده کیلک کنید
   . گزینه ی لست FORMAT فعال می شود
   . گزینه ی FORMAT را از لست انتخاب کنید
  - میانبر های آن ظاهر می شوند
- ۲. بالای میانبر ۲۰۰۰ (Rotate Object) کلیک کنید نمای چرخش های مختلف دیده میشوند
   ۷. بکی از آنها را انتخاب کنید و نتیجه را مشاهده خواهید کر د
- ۸. برای چرخش آسان تر شکلک بالای آن کلیک کنید تا نشانه ی لسب بالای آن ظاهر شود و شما بالای این نشانه به همکاری موس می آید و بعد از ظاهر شدن نشانه های حرکت دگمه چپ موس را محکم میگیرید و موس خویش را حرکت می دهید نتیجه را مشاهده خواهید کرد و بعد از قرار دادن شکلک به چرخش دلخواه تان دگمه ی موس را ر ها کنید.

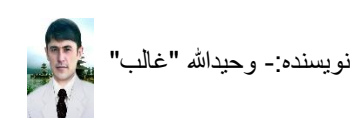

روش عقب بردن متن نقاشی شده و نوشتن بالای آن متن نقاشی شده خویش را ترتیب و تنظیم کنید ۲. بالای متن نقاشی شدہ کبلک کنبد ۳. گزینه ی لست FORMAT فعال می شود. ٤. گزینه ی FORMAT را از است انتخاب کنید میانبر های آن ظاهر می شوند Wrap ۲. بالای تیرک میانبر <sup>Text</sup> (Wrap Text) کلیک کنید ۷. گزینه ی Behind Text 🔳 Behind Text) را انتخاب کنید ٨. اكنون شروع به نوشتن كنيد متن نقاشي شما در زير متن ساده شما قرار خواهد گرفت. روش حرکت دادن متن نقاشی شده متن نقاشی شده را ترتیب و دیزاین کنید ۲. بالای آن کلبک کنبد ۳. بالای خط های چوکات آن بروید و زمانیکه چهار تیرک ها ظاهر شدند دگمه ی ر است موس محکم ىگىرىد ٤. در جائیکه روی ورق میخو اهید متن نقاشی شده شما قرار بگیرد تا آنجا نقاشی تان را به همکاری موس کش کنید و بعد از رسیدن به هدف دگمه ی موس را ر ها کنید روش بزرگ کردن چوکات متن نقاشی شده متن نقاشی شده را ترتیب و دیزاین کنید ۲. بالای آن کلیک کنید گزینه ی لست FORMAT فعال می شود. ٤. گزینه ی FORMAT را از لست انتخاب کنید میانبر های آن ظاهر می شوند بالای تیرک های آنها جهت خورد و بزرگ کردن چوکات کلیک 10.88 (Shape width and Shape Height) 2.35" کنبد 🗘 ٦. يا اينكه بالاي متن نقاشي شده خويش كليك كنيد تا اينكه انتخاب شود و بعد از آن در اطراف آن نشانه های کوچک مختلف دیده می شوند برای خورد و بزرگ کردن چوکات بالای نشانه گک ها ------- خورد و بزرگ کردن کرسر موس را بیاورید و زمانیکه تیرک ها دو طرفه ظاهر شوند آن وقت دگمه ی راست موس را محکم بگیرید و موس را حرکت دهید چوکات خورد و بزرگ می شود بعد از رسیدن به هدف دگمه ی موس را ر ها کنید

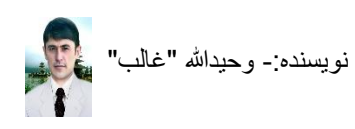

طریق آشکار و پنهان کردن خط کش ورد ۲۰۱۳ ۱. صفحه ی ورد را باز کنید ۲. بالای گزینه ی VIEW کلیک کنید ۳. میانبر های آن ظاهر می شوند بالای خانه گک متن Ruler کلیک کنید اگر نشانه صحیح با آن باشد یعنی خط کش شما در ورد ظاهر است و اگر نباشد پنهان است و شما باید با کلیک کردن بالای خانه گک آن نشانه ی صحیح را ظاهر کنید و اطراف صفحه ی ورد تان را نظر انداز شوید. **طریق خط کشی کردن در ورد ۲۰۱۳** بطور مثال من میخواهم یک جدول از کارمندان یک دفتر را در ورد ۳۰۱۳ ترتیب کنم گرچه این کار در برنامه ی ایکسل بهتر است اما بشکل آموزش در اینجا آنرا مورد استفاده قرار میدهیم. در ورد دنبال می میخواهم یک جدول از کارمندان یک دفتر را در ورد ۳۰۱۳ ترتیب کنم گرچه این کار در برنامه ی ایکسل بهتر است اما بشکل آموزش در اینجا آنرا مورد استفاده قرار میدهیم. ۱. صفحه ی ورد را باز کنید ۲. بالای گزینه لست INSERT کلیک کنید تا میانبر های آن باز شوند

- ۳. بالای تیرک میانبر (Add a Table) کلیک کنید کستان نیسا ان سنت نسبی اما حسب المحمد است
- ٤. گزینه ها باز می شوند، گزینه ی ...Insert Table 💷 اینخاب کنید
- م. صفحه ی باز می شود بر ای افزودن تعداد خانه های ستونها (Columns) و سطر و ردیف (Rows)
   ۲. اکنون ما جدول معاش یک ماه ی (۳۰روزه) کارمندان را به طور مثال که شامل ستونهای شماره،اسم، ولد، وظیفه، معاش و ملاحظات بوده ترتیب میکنیم اینجا ستونهای ما شامل ۲۰ مطلب و ردیف (Rows)
   ماه ی ما شامل ۳۰ روز استند پس در خانه ی Columns عدد ۲ و در خانه ی Rows عدد ۲ را و ارد میکنید و بعد OK را فشار میدهید.

روش تغییر سمت راست و چپ برای تحریر در جدول(فارسی و انگلیسی) زمانیکه شما یک جدولی را ترتیب داده باشید و بخواهید در آن متنی را نوشته کنید در هنگام رفتن از یک خانه به خانه ی دیگر به مشکل دچار خواهید شد، بر ای اینکه شما بعد از ختم نوشتن در یک خانه به آسانی با فشار دادن دگمه ی رحالی که تمام متن فارسی ساخته باشید قبل از نوشتن تان باید این مرحل ذیل را تعقیب کنید لیکن نباید بالای جدولی که تمام متن آن نوشته شده باشد تطبیق کنید چون پراگنده می شود و اگر این کار را کنید مشکل نیست باز دوباره برای ترتیب آن باید طرف چپ به راست را انتخاب کنید (انگلیسی)

- برنامه ی ورد را باز کنید، و Table (خط کشی) را انجام دهید
   برنامه ی ورد را باز کنید، و Table (خط کشی) را انجام دهید
   کرسر تان را داخل جدول ترتیب شده ی تان قرار دهید (کلیک کنید)
   ۳. بالای گزینه ی Layout کلیک کرده میانبر Properties
   ۳. بالای گزینه ی Layout کلیک کرده میانبر Table direction
   ۳. بالای گزینه ی Table direction
   ۲. نشانه ی Fight-to-left
   ۲. نشانه ی Fight-to-left
   ۲. نشانه ی Fight-to-left
   ۲. نشانه ی OK
   ۰. می را از طرف راست به طرف چپ(فارسی) نوشته کنید و در ختم
  - تحرير متن هر خانه فقط دگمه **ارت المعال** را فشار دهيد تا به خانه ي ديگر هدايت شويد

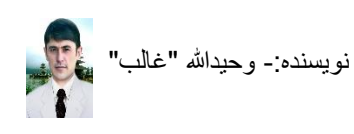

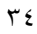

**روش حذف کرن یک خط از میان خط های جدول در ورد** زمانیکه جدولی را ترتیب داده باشیم و در محل حذف یک خط از میان مشکل به وجود بیاید بر ای اینکارچنین عمل میکنیم .

- ا. ابتداء جدول را ترتیب میکنید
   ۲. ۲. کرسر تان را داخل جدول ترتیب شده ی تان قرار دهید (کلیک کنید)
   ۳. گزینه ی لست Layout در بالا فعال میشود، آنرا انتخاب میکنید میانبر های آن ظاهر می شوند
   ٤. بالای میانبر Fraser [12] کلیک میکنید و کرسر شما تبدیل به یک پاک کنک می شود
- اکنون هر خطی را که بخواهید پاک کنید پاک کنک را بالای آن قرار داده موس را فشار دهید خط
   حذف میشود

**روش تقیسم کردن یک خانه به دو یا بیشتر خانه ها در جدول** زمانیکه شما یک جدول را در ورد خط کشی کرده باشید و بخواهید یک خانه ی آنرا به دو خانه ی دیگر یا بیشتر تقیسم کنید بر ای این کار بعد از خط کشی کردن آن مراحل ذیل را دنبال کنید.

- جدول را ترتیب کنید
- ۲. ۲. کرسر تان را داخل جدول ترتیب شده ی تان قرار دهید (کلیک کنید)
- ۳. گزینه ی لست Layout در بالا فعال میشود، آنرا انتخاب میکنید میانبر های آن ظاهر می شوند
- ٤. میانبر Draw Table) 🗹 (Draw Table) را انتخاب کنید و کرسر شما به شکل پنسل تبدیل می شود
- م. خانه ی را که میخواهید تقسیم کنید بالای آنر رفته از خط هدف دگمه ی راست موس را محکم
   بگیرید تا اینکه به خط هدف دیگر برسید و بعد از رسیدن به خط دیگر دگمه ی موس را رها کنید

**روش قرار دادن متن داخل موقعیت های دلخواه ی خانه ی جدول** اگر بخواهید که متن خود را در موقعیت دلخواه خانه های جدول خط کشی شده قرار دهید چنین عمل ضروری است.

جدول را خط کشی کرده متن را نوشته کنید
 ۲. ۲. کرسر تان را داخل جدول ترتیب شده ی تان قرار دهید (کلیک کنید)
 ۳. گزینه ی لست Layout در بالا فعال میشود، آنرا انتخاب میکنید میانبر های آن ظاهر می شوند
 ٤. نظر به تعیین موقعیت ضرورت تان بالای یکی از این میانبر ها کلیک کنید

نویسندہ:- وحیداللہ "غالب"

روش چرخ دادن متن، داخل خانه های جدول در ورد زمانیکه بخواهیم متی داشته باشیم بطور استاده در یکی از خانه ها و یا یک ستون یا سطر برای این کار بالای جدول کلیک میکنید و محل مورد هدف را انتخاب میکنید بعد بالای گزینه ی layout کلیک میکنید

و میانبر های آن ظاهر می شوند با هر بار کلیک کردن بالای میانبر Direction (Text Direction) متن چرخ میخورد

روش افزودن ستون های اظافی دیگر بعد از ترتیب شدن جدول زمانیکه جدولی را ترتیب کرده باشید و ستون یا ردیفی برای افزایش باشد چنین عمل میکنیم. بالای جدول ترتیب شده کلیک میکنید و در جائیکه میخواهید خانه ی افزوده شود کرسر را قرار میدهید و مطابق راست و چپ کرسر خویش این دو گزینه را کلیک میکنید و خانه ها افزوده می شوند Insert Left Insert Right

**روش افزودن ردیف های اظافی** زمانیکه جدول را ترتیب کرده باشیم لیکن بخواهیم خانه ی دیگری را بعد از خانه ی که در آنجا کرسر ما قرار دارد افزود ، فقط بالای خانه ی که میخواهیم بعد از آن خانه ی دیگری افزوده شود کلیک کنید، گزینه ی لست Layout فعال می شود، آنرا انتخاب کرده بالای میانبر Insert Below (() () ایرای

insert خانه های پائین و برای افزودن خانه های بالای کرسر تان Above (Insert Above) را کلیک کنید هر قدر سطری را که بعد از هدف تان ضرورت داشته باشید به آن اندازه بالای این میانبر ها کلیک کنید افزوده می شوند.

روی کی بر ای کی بر ای کی بر ای بر ای بر ای بر ای بر ای بر ای بر ای بازی ای به شکل یک خانه بسازید بطور مثال برای خانه اسازید بطور مثال برای خانه اسم و ولد که در بالای آنها خانه ی بالا باید یکی باشد و در آن شهرت نوشته شود.

- بالای جدول ترتیب شده ی خویش خانه های را که میخواهید یکی کنید را انتخاب کنید.
  - ۲. گزینه ی Layout ظاهر میشود بالای آن کلیک کنید

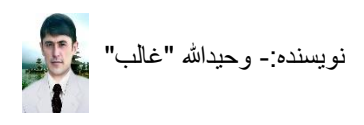

## روش يکجا کردن چندين خانه به يک خانه

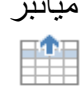

روش پهن کردن خانه های انتخاب شدی جدول

آن خانه های ردیف را که میخواهید کلانتر کنید بالای یکی از آنها کلیک کنید و دنبال گزینه لست Layout بروید میانبر های آن باز می شوند بالای تیرک های میانبر (تالی ۱۹۹۰) کلیک کنید که با کلیک کردن تیرک به طرف بالا اندازه کلان می شود و با کلیک کردن بر تیرک طرف پائین خانه ها خورد می شوند.

روش دراز کردن خانه های انتخاب شده در جدول آن خانه های ستون را که میخواهید کلانتر یا خوردتر کنید بالای یکی از آنها کلیک کنید و دنبال گزینه لست Layout بروید میانبر های آن باز می شوند بالای تیرک هــــای میانبر (تامالی) است (Table Column width) کلیک کنید که با کلیک کردن تیرک به طرف بالا اندازه کلان می شود و با کلیک کردن به تیرک طرف پائین خانه ها خورد می شوند.

**روش فاصله دادن، بین خط های یک جدول در ورد ۲۰۱۳** زمانیکه شما یک جدولی را خط کشی کرده باشید و بخواهید میان خط های آن فاصله ها را برای ایجاد یک دیز این ترتیب کنید تا اینکه هر خانه آن جدول قسمی معولم شود که جدا بوده باشد مراحل ذیل را دنبال کنید.

صفحه ی ورد را باز کنید، جدول را خط کشی نمائید

جدول ترتیب شده ی تان قرار انتخاب کنید
 ۲. بالای گزینه ی Layout کلیک کرده میانبر Properties (Properties) را انتخاب کنید
 ۳. نشانه ی [Table] را انتخاب کنید و در پائین بالای گزینه ی [monosecolorgecond 2] کلیک کنید
 ۶. جـدولی ظاهر می شود بالای گزینه ی دالای محفو المالا المالا کلیک کنید تاخـانه ی متن (أبار) فعال شود و اندازه ها از ۲۰ تا ۲ خواهد بود و بعد از فعال شدن آن فاصله ی دلخواه تان را برای خط های جدول تان نوشته کرده مالا ای
 ۲. تان را برای خط های جدول تان نوشته کرده مالا ای

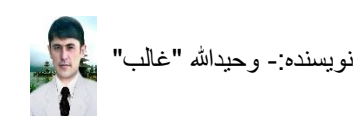

#### روش حذف خانه و یا تمام جدول خط کشی شده

اگر در جدول خط کشی شده بخواهید یک خانه، یک ردیف، یک ستون و یا تمام جدول را حذف کنید مراحل ذیل را دنبال کنید.

۱. اگر بخواهید یک خانه را حذف کنید بالای آن خانه کیک کنید و Layout را انتخاب نموده بالای

تیرک میانبر 🔪 (Delete Cells) کلیک کنید و گزینه ی ....Delete Cells 🛣 (Delete Cells) را انتخاب کنید و Ok را فشار دهید

- ۲. اگر بخواهید ستون ها را حذف کنید بالای یک خانه ی آن ستون کرسر را قرار بدهید و از بالا گزینه ی Layout را انتخاب کنید بالای میانبر Delete رفته گزینه ی Delete Columns را انتخاب کنید
- ۳. اگر بخواهید ردیف ها را حذف کنید بالای یک خانه ی آن ردیف کرسر را قرار بدهید و از بالا
   گزینه ی Layout را انتخاب کنید بالای میانبر Delete رفته گزینه ی Layout را انتخاب کنید
- ٤. اگر بخواهید تمام جدول خط کشی شده را حذف کنید بالای آن کلیک کرده و از بالا گزینه ی Layout را انتخاب کنید بالای میانبر Delete رفته گزینه ی Delete Table لا انتخاب کنید

**روش برابر کردن خانه ی جدول به اندازه متن به شکل اتومات** زمانیکه ضرورت شود تا اینکه خانه های جدول را چنین ترتیب کنید تا برابر اندازه ی متن باشند چنین کار میکنیم.

- ۱. جدول را ترتیب می کنید ۲. جدول را خانه پری میکنید
- ۳. بالای جدول کلیک می کنید
- ٤. گزینه ی لست Layout ظاهر می شود، آنرا انتخاب می کنید میانبر های آن ظاهر می شوند
  - می شوند
     ۹. بالای تیرک میانبر Auto Fit) الیک کنید گزینه ها ظاهر می شوند
    - ۲. گزینه ی AutoFit Contents) 🛗 AutoFit Contents) را انتخاب میکنید
      - ۲. خانه های جدول شما بر ابر به اندازه متن های شما می شوند.

## روش مساوی کردن خانه های جدول به اندازه ورق

- ۹. بالای تیرک میانبر Auto Fit) الیک کنید گزینه ها ظاهر می شوند
  - ۲. گزینه ی AutoFit Window) 🛗 AutoFit Window) را انتخاب میکنید
  - ۷. خانه های جدول شما به اندازه های مساویر بر ابر به اندازه ورق شما تقسیم شدند

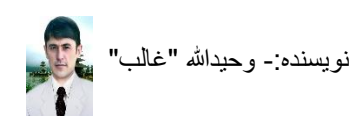

روش تغییر دادن نمونه های جدول بعد از ختم کار

- ۱<sub>.</sub> جدول را ترتیب می کنید
- ۲. جدول را خانه پری میکنید
- ٣. بالای جدول کلیک می کنید
- ٤. گزینه ی لست DESIGN ظاهر می شود، آنرا انتخاب می کنید میانبر های آن ظاهر می شوند

|           | <br> | <br> | ' |            |
|-----------|------|------|---|------------|
|           | <br> | <br> |   | -          |
|           | <br> | <br> | , |            |
| - - - - - | <br> | <br> |   |            |
|           | <br> | <br> |   | -          |
|           |      |      | 1 | ' \.:< . s |
|           |      |      |   | ت حبيد ا   |

- ۰. بالای تیرک میانبر (Table Style) کلیک کنید
- ۲. نمونه ها ظاهر می شوند، یکی از آنها را انتخاب کنید و نتیجه را مشاهده کنید

روش مساوی کردن ستون ها و ردیف های یک جدول برای اینکه بخواهید در یک صفحه ورد ۲۰۱۳ یک جدولی را خط کشی و ترتیب کنید و بخواهید تمام ستون ها و ردیف های آن را همزمان و بدون مشکل به حصه های مساویر اندازه کنید برای اینکار مراحل ذیل را دنبال می کنید.

- ۱. جدول را خط کشی و ترتیب کنید
- ۲. بالای آن کلیک کنید، گزینه ی Layout در بالای ظاهر می شود بالای آن کلیک کنید
  - ۳. میانبر های آن باز می شوند
- ٤. برای یکسان کردن ردیف ها بالای میانبر الله (Distributer Rows) کلیک کنید و برای یکسان کردن ستون ها بالای میانبر الله (Distribute Columns) کلیک کنید
  - د. نتیجه را بعد از کلیک کردن بالای میانبر ها مشاهده خواهید کرد

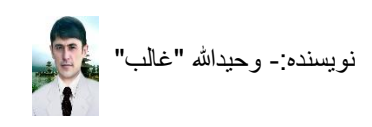

**طریق برابر کردن متن به اندازه ی خانه جدول** زمانیکه شما در حالت تایپ در یک جدول خط کشی شده بوده باشید و برای اینکه در بعضی از خانه متن شما زیادتر است و اندازه خانه تغییر میکند و جدول شما بی نظم می شود برای جلوگیری از اینکار و قرار گرفتن متن به اندازه ی خانه ی جدول تان خانه یا خانه های را که میخواهید این عملیه بالای آنها انجام شود بطور مثال تمام جدولی که شما دارید را انتخاب کنید و مراحل ذیل را دنبال کنید.

- جدول را ترتیب کنید، و متن های تان را در آن بطور زیاد و کم نوشته کنید
  - متنی را که میخواهید به اندازه خانه ی جدول شوند را انتخاب کنید
- ۳. بالای گزینه Layout کلیک کنید، میانبر Properties را انتخاب کنید، صفحه ی ظاهر میشود
- ٤. بالای گزینه ی Cell کلیک کنید، ... Options را انتخاب و گزینه ی Eit text را تک مارک کنید
- ۰. نشانه ی Ok و Ok را فشار دهید، اکنون زمانیکه در جدول ورد متن را نوشته کنید در هنگام کم
   و زیاد شدن متن خانه های جدول شما تغییر نمی کنند

روش قرار دادن یک عنوان بشکل اتومات در چندین صفحه ی خط کشی شده شاید وقتی شده باشد یا ضرورت شود که شما در ورد جدولی را خط کشی کرده باشید که شامل چندین صفحه باشد و عنوان های جدول شما یکی است و برای اینکار شما هر بار در هر صفحه رفته از گزینه های Copy و Paste استفاده کنید که این کار خیلی خسته کننده خواهد بود بطور مثال شما ۱۰۰ صفحه ی خط کشی شده داشته باشید، برای سهولت اینکار مراحل ذیل را دنبال کنید.

- م. برنامه ی ورد را باز کنید، و Table (خط کشی) را در چندین ورق انجام دهید
- .٦. در ورق اول آمده عنوان ها را نوشته، ترتیب و تنظیم کنید و بعد فقط حصه ی عنوان ها را انتخاب کنید

| <u>con un</u> |                      |                   |                   |                     |      |  |
|---------------|----------------------|-------------------|-------------------|---------------------|------|--|
| ملاحظات       | وظيفه                | ولديت             | ولد               | اسم                 |      |  |
| ها باز میشوند | L کلیک کنید میانبر ، | بالای گزینه ayout | ، عنوان های صفحه، | عد از انتخاب موقعیت | ۱. ب |  |

- ۸. بالای میانبر Properties ا<mark>ﷺ</mark> (Properties) کلیک کنید صفحه ی باز می شود
  - ۹. بالای صفحه ی ظاهر شده <u>Row</u> را انتخاب کنید
- ۱۰. بالای گزینه ی Repeat as header row at the top of each page کلیک کنید تا تک مارک شود
- ۱۱. گزینه ی Ok را فشار دهید و مشاهده کنید که در تمام صفحه های شما که خط کشی شده
   باشند این عنوان ها به طور اتومات قرار می گیرند

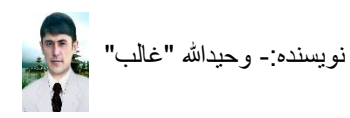

روش رنگ گرفتن داخل خانه های جدول جدول را ترتیب می کنید ۲. جدول را خانه بری میکنید ٣. خانه يا خانه هايي را كه ميخو اهيد رنگ شوند، انتخاب كنيد ٤. گزینه ی لست DESIGN ظاهر می شود، آنر ا انتخاب می کنید میانیر های آن ظاهر می شوند ہ۔ بالای تیرک میانبر (Shading) کلیک کنید رنگ ها ظاهر می شوند، یکی از آنها را انتخاب کنید و نتیجه را مشاهده کنید. روش دیزاین کردن خط های جدول خط کشی شده جدول را تر تیب می کنید ۲. جدول را خانه بری میکنید ۳. خانه یا خانه هایی را که میخواهید خط آن یا آنها را تغییر دهید، انتخاب شان کنید ٤. گزینه ی لست DESIGN ظاهر می شود، آنرا انتخاب می کنید میانبر های آن ظاهر می شوند Border Styles - ۰. بالای تیر ک میانبر (Border Styles) کلیک کنید نمونه ها ظاهر می شوند یکی از آنها را انتخاب کنید و در بهلوی آن این میانبر ها نیز قرار دارند. که برای رنگ و یهن کردن خط ها بکار میروند اگر ضرورت داشته باشید بالای تیرک های آنها کلیک کنید رنگ و یهن دلخواه خــــط را برای خطوط جدول خویش انتخاب کنید 6 pt 🗾 👻 Z Pen Color 🔻 ۷. بعد از انتخاب نمونه ی خط انداز و رنگ آن دوباره بالای گزینه ی است DESIGN کلیک می کنید. مبانبر ہای آن ظاہر مے شوند ۸. بالای تیر ک میانبر - (Borders) کلیک کنید تا نمونه ها ظاهر شوند.

۹. نمونه ی All Borders) 🖽 اله All Borders) را انتخاب کنید و نتیجه را مشاهده خواهید کرد

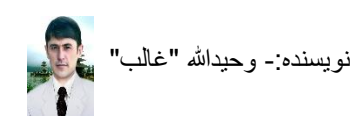

روش جمع کردن اتومات اعداد در زیر، طرف چپ و راست جدول ورد ۱. جدول راتر تیب کنید ۲ اعداد را در خانه های آن نوشته کنید ۳. خانه های را که میخواهید جمع کنید در آخر آنها بروید آن خانه باید خالی باشد(یائین، چپ و یا ر است) کلیک کنید و کر سر شما دیده شود ٤. بالای گزینه ی لست Lavout کلیک کنید، میانبر Formula) از انتخاب کنید. ۰. در خانه ی متن **Eormula**:) نوشته کنید Formula: a) این فورمول را برای جمع کردن اعداد بالا در پائین استفاده کنید (SUM(ABOVE= Formula: b) این فور مول ر ا بر ای جمع کر دن اعداد، طر ف ر است در یک خانه استفاده کنید (SUM(right= Formula: c) این فورمول را برای جمع کردن اعداد، طرف چپ در یک خانه استفاده کنید (SUM(left)) ۲. بعد از تعیین موقعیت جمع کردن گزینه ی Ok را فشار دهید، نتیجه را مشاهده خواهید کرد. روش ضرب کردن اعداد خانه های جدول ورد ۱. جدول ر اتر تبب کنبد ۲. اعداد را در خانه های آن نوشته کنید ٣. خانه هاي را كه ميخو هيد ضرب كنيد در آخر آنها برويد و آن خانه بايد خالي باشد(يائين، جب و یا راست) کلیک کنید و کرسر شما دیده شود

- ٤. بالای گزینه ی لست Layout کلیک کنید، میانبر Formula) از انتخاب کنید .
  - در خانه ی متن <sup>Eormula</sup>: (Formula:) نوشته کنید
  - a) این فور مول را برای ضرب کردن اعداد بالا در پائین استفاده کنید(Product(above=
- b) این فور مول را برای ضرب کردن اعداد، طرف راست در یک خانه استفاده کنید(Right)
  - c) این فورمول را برای ضرب کردن اعداد، طرف چپ در یک خانه استفاده کنید(Left=
    - ۲. بعد از تعیین موقعیت، Ok را فشار دهید، نتیجه را مشاهده خواهید کرد

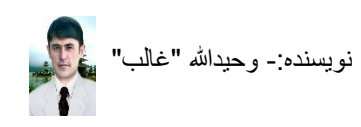

**طریق استفاده از سمبول ها** گاهی به شما به سمبولی ضرورت می شود لیکن از طریق کیبورد نمی توانید به آنرا تایپ کنید لیکن در ورد ۲۰۱۳ بعضی از سمبول های مهمی وجود دارند که برای ضرورت شما خیلی موثر اند.

## **روش افزودن یک سمبول در صفحه** ۱<sub>.</sub> کرسر خود را در جائیکه میخواهید سمبول قرار گیرد قرار دهید ۲. بالای گزینه ی INSERT کلیک کنید

- میانبر های آن باز می شوند، بالای تیرک میانبر  $\mathfrak{Symbol}$  Symbol) کلیک کنید.  $\mathfrak{Symbol}$ 
  - ٤. نماد ....More Symbols را انتخاب کنید
- م. صفحه ی باز میگردد، بالای سمبول مورد نظر خود کلیک کنید و گزینه ی Insert را فشار دهید
  - ۲. سمبول مورد نظر تان در روی صفحه شما در جائیکه کرسر تان قرار داشت آمد

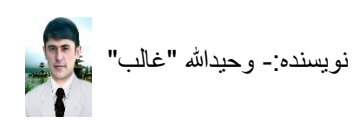

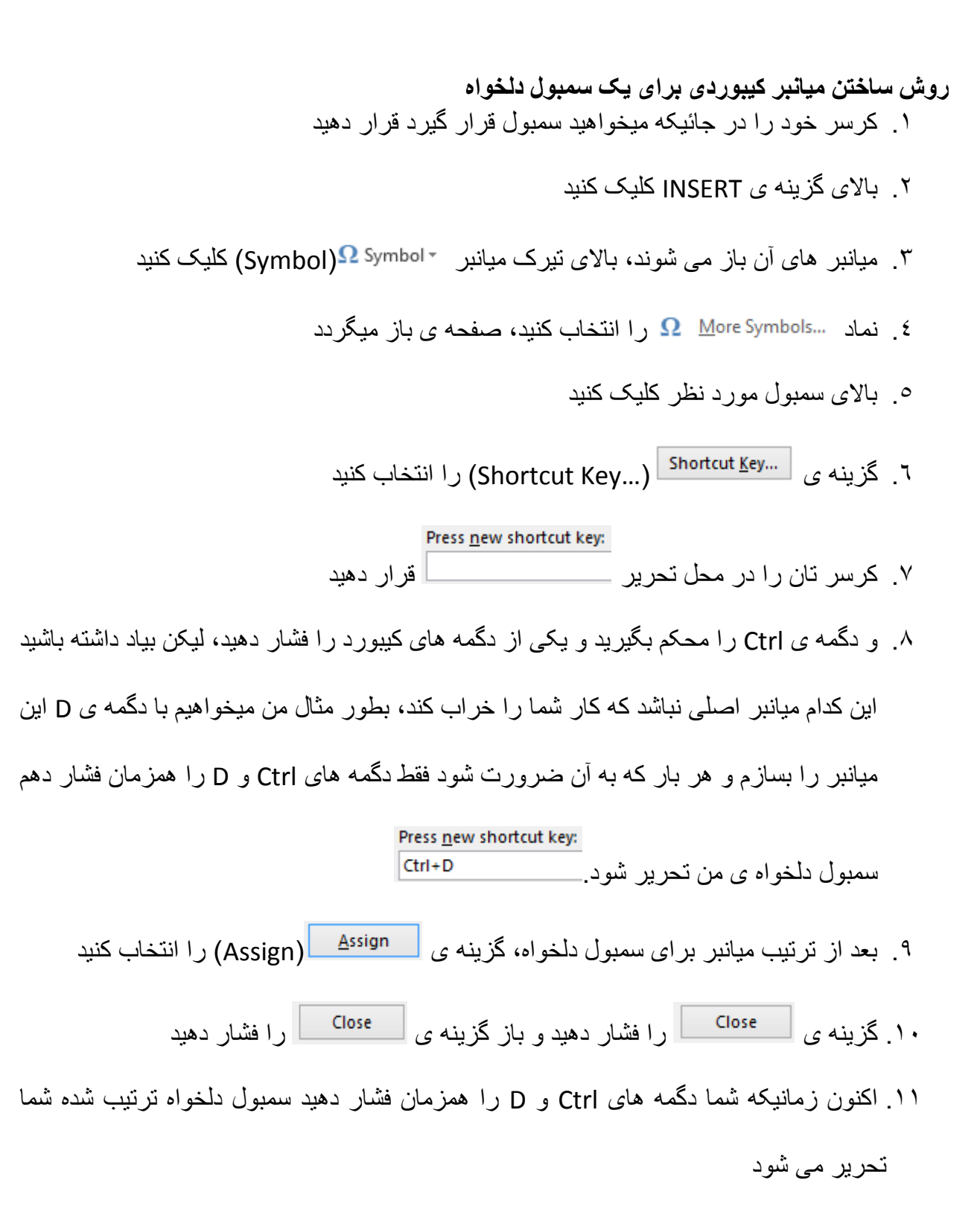

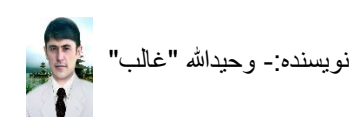

**طریق ذخیره کردن مناسب یک فایل** گاهی شما صفحه ی ورد را مورد تحریر یک کتاب یا مونوگراف در دو یا چند کمپیوتر قرار میدهید، لیکن بخاطر اینکه شکل های Font های شما در هر دو یا چند کمپیوتر یکسان نیستند و شما به مشکل دچار می شوید و این کار برایتان خیلی خسته کن خواهد بود، پس برای رفع این کار باید فایل خود را در کمپیوتر اصلی خود چنان ذخیره کنیم تا اینکه در هر کمپیوتر دیگری اگر بکار باقی مانده ی خویش ادامه بدهیم و نمای متن های ما تغییر نه کنند و خراب معلوم نشوند پس مراحل ذیل را باید در کمپیوتری که فونت های کتاب ما در آنجا به شکل منظم دیده می شوند تعقیب کنیم و بعد آن دیگر در هر کمپیوتری که فایل خود را انتقال دهیم و کار کنیم مشکل نباشد.

- بعد از باز کردن صفحه ی ورد خود بالای گزینه FILE کلیک کنید
  - ۲. گزینه ی <sup>Options</sup> (Options) را انتخاب کنید
  - ۲. صفحه ی باز می شود، بالای گزینه ی Save کلیک کنید
- ٤. بالای خانه گک متن 💿 Embed fonts in the file) 🗌 Embed fonts in the file) کلیک کنید
  - ۵. گزینه ی Ok را فشار دهید

## طریق افزودن متن چندین صفحه ی ورد، به یک صفحه

زمانیکه بخواهید چندین صفحه ی ورد را همزمان در یک صفحه یکجا کنید، مراحل ذیل را دنبال کنید

- صفحه ی اصلی که میخواهید یک یا چند صفحه ی دیگر را در آن قرار دهید را باز کنید
  - ۲. بالای گزینه ی INSERT کلیک کنید، میانبر های آنرا باز کنید
    - ۳. بالای تیرک میانبر 🔹 🗖 (Object) کلیک کنید
  - ٤. نماد ...Text from File) 🗉 Text from File) را انتخاب کنید
- صفحه ی باز میگردد محل فایل یا فایل های تان را پیدا کنید و آن یا آنها را انتخاب کنید
- ٦. بعد از انتخاب فایل با فایل های مورد نظر گزینه ی ▼ Insert) را فشار دهید.
  - ۷. نتیجه در روی ورق مورد نظر تان مشاهده خواهد شد

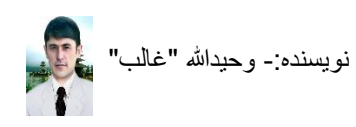

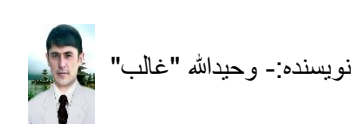

## روش قفل کردن یک صفحه ی دلخواه ی ورد ۲۰۱۳

صفحه ی را که میخواهید قفل کنید، را باز کنید (صفحه باید ذخیره شده باشد)

۲. بالای گزینه لست FILE کلیک کنید، میانبر های آن باز می شوند و گزینه ی Info را انتخاب کنید

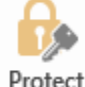

۳. بالای نشانه ی • Document (Protect Document) کلیک کنید تا گزینه های آن باز شوند

ع. گزینه ی Encrypt with Password) وا انتخاب کنید (Encrypt with Password) وا انتخاب کنید

- م. صفحه ی باز می شود، آنجا رمز دلخواه تان را تحریر کنید و Ok را فشار دهید دوباره صفحه باز می شود تکرار رمز دلخواه تان را نوشته کنید و باز Ok را فشار دهید و از این موقعیت خارج شوید
  - ٦. صفحه ى تان را ذخير كرده آنرا بسته كنيد
     ٧. صفحه ى شما قفل شد و اكنون زمانيكه بخواهيد آنرا باز كنيد بايد رمز را وارد كنيد

روش حذف کردن قفل یک صفحه ی ورد ۲۰۱۳ ۱. صفحه ی را که میخواهید قفل آن را حذف کنید، را باز کنید (صفحه باید ذخیره شده باشد)

۲. بالای گزینه لست FILE کلیک کنید، میانبر های آن باز می شوند و گزینه ی Info را انتخاب کنید

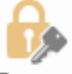

Protect

۳. بالای نشانه ی • Protect Document) کلیک کنید تا گزینه های آن باز شوند

٤. گزینه ی Encrypt with Password (Encrypt with Password) (Encrypt with Password) (Encryp

۸. قفل صفحه ی ورد شما حذف شد

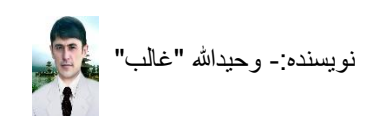

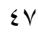

**طریق تبدیل کردن حروف خورد به بزرگ و بر عکس آن** زمانیکه شما در انگلیسی متنی را نوشته کرده باشید و بخواهید حصه ی از آن یا حرف اول یا تمام حروف های آن را به حروف بزرگ تبدیل کنید بجای اینکه دوباره نویسی کنید مراحل ذیل را دنبال کنید.

- کلماتی را که میخواهید حروف های اول شان به حروف بزرگ تبدیل شوند را انتخاب کنید
- ۲. دگمه های Shift و F۳ را همزمان یکبار فشار میدهید تنها حرف اول به حالت بزرگ، میشود بار دوم فشار دهید همه ی حروف های کلمه بزرگ می شوند و اگر بار سوم فشار دهید همه حروف های می شوند می شوند
- **طریق استفاده از اشکال معادلاتی در ورد ۲۰۱۳** زمانیکه شما نیاز به اشکال معادلاتی داشته باشید، میتوانید از امکانات داشته این برنامه استفاده کنید لیکن بعد از آوردن آنها روی صفحه ی تان میتوایند اعداد را تغییر و تبدیل کرد و شکل را به دلخواه خودتان مرتب کنید، برای انجام این کار مراحل ذیل را تعقیب کنید.
  - صفحه ی ورد را باز کنید
  - ۲. بالای گزینه ی INSERT کلیک کنید، میانبر های آن باز می شوند
  - ۲. بالای تیرک میانبر ۲ Equation) کلیک کنید نمونه ها ظاهر می شوند.
    - دمونه ی مورد ضرورت خویش را انتخاب کنید و کار را بالای آن شروع نمائید

طریق ساختن صفحه ی فهرست اتومات برای یک کتاب

زمانیکه بخواهیم فهرستی را برای یک کتاب خود ترتیب کنید ابتداء تمام متن های آن را نوشته کنید و صفحه ی اول را برای فهرست خالی بگذارید و بقیه کارهای آنرا مرتب نموده بعد از آن به کار خویش و یا قبل از ختم آن هم میتوانید فهرست را ترتیب کنید لیکن بعداً خوبتر و آسان تر خواهد بود و برای این کار مراحل ذیل را دنبال میکنید.

کتابی را که نوشته کرده اید باز کنید

۲. متن های را که میخواهید به شکل عنوان کلان، عنوان خورد و یا شامل عنوان قرار دهید را انتخاب
 کنید و بعد بالای گزینه ی HOME کلیک کنید و گزینه های Styles را پیدا کرده مطابق به ضرورت خویش با فشار دادن تیرک ()
 ضرورت خویش با فشار دادن تیرک ()
 نمونه ی ضرورت خویش را انتخاب کنید.

Styles

AaBbCcE

#### AaBbCo

برای عنوان بزرگ نمونه ی Heading 1 ، برای عنوان خورد نمونه Heading 2

برای مطالب تحت عنوان و دیگر مطالب نمونه های ۳ ، ٤ و غیره را انتخاب کنید، بعد از ختم ترتیب تمام عنوان ها، فصل ها و بخش ها، کرسر خویش را در ورق اول خویش یا در ابتداء حرف اول کتاب تان

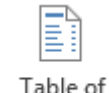

قرار دهید و بالای گزینه ی REFERENCES کلیک کنید و میانبر \*Contents<sup>Contents</sup> را انتخاب کنید

۳. نمونه ی فهرست شما در ورق اول شما مرتب و به شکل اتومات ترتیب شد.

٤. اگر عنوان جدیدی را در کتاب بعداً شامل کرده باشید و بخواهید آنهم شامل فهرست شود بالای گزینه ی لست REFERENCES کلیک کنید و میانبر <sup>Update Table [1]</sup> (Update Table) را انتخاب کنید تا صفحه ی باز شود در آنجا بالای گزینه ی Update entire table (Update entire table) نشانه صحیح (Tick) قرار دهید و Ok را فشار دهید تا عنوانها و فصل های جدید شما در فهرست مطالب اتومات شامل شوند. معرفی و طریق کار بالای نمودار (Chart) نمودار ها بیشتر برای بسته بندی حجم زیادی از اطلاعات به شکلی ساده و قابل فهم با امکان مقایسه و تشخیص چگونگی روند داده ها کاربرد دارند. روش افزودن یک نمودار (Chart) ۱. صفحه ورد ۲۰۱۳ را باز کنید ۲. بالای گزینه ی INSERT کلیک کنید، میانبر های آن باز می شوند ۲. بالای میانبر <sup>Chart ال</sup> (Chart) کلیک کنید، نمودار ها ظاهر می شوند ٤. نمودار مورد ضرورت خویش را انتخاب کنید ٩. نمودار انتخاب شده شما همراه با یک صفحه برنامه ایکسل باز می شود

**روش درج کردن مطلب در یک نمودار(Chart)** بطور مثال میخواهیم نتایج کانکور بدخشان را با مقایسه تمام افغانتسان در سال های ۱۳۹۲،۱۳۹۱ و ۱۳۹۳ را در تا یک نمودار نشان بدهیم.

- ۱. صفحه ی ورد ۲۰۱۳ را باز کنید
- ۲. نمودار دلخواه تان را وارد صفحه کنید، با وارد کردن آن صفحه ی ایکسل نیز باز می شود
- ۳. اکنون برای نمایش نتایج کانکور سال های ۱۳۹۲،۱۳۹۱ و ۱۳۹۳ در صفحه ی ایکسل مطلب را چنین وارد می کنیم روش تحریر مطلب در ایکسل

|       |         | Α                         | В                  |                            |   |
|-------|---------|---------------------------|--------------------|----------------------------|---|
|       | 1       |                           | مقايسه بدخشان      |                            |   |
|       | 2       | سال 1391                  | 5%                 |                            |   |
|       | 3       | سال 1392                  | 6%                 |                            |   |
|       | 4       | سال 1393                  | 3%                 |                            |   |
| 10% - |         | يسه بدحشان                | مقا                | لليب در ورد                |   |
| 0%    | 1001.1  | 4000                      |                    |                            |   |
|       | 1391 JL | ل 1392 م<br>نِسه بدخشان 🔳 | سال 1393 سا        |                            | ÷ |
|       |         | مته کنید                  | فحه ی ایکسل ر ا به | . بعد از تحریر مطلب خویش ص | 0 |

Edit

برگردان کردن آن بالای گزینه ی لست DESIGN کلیک کنید و میانبر \*Edit Data) را انتخاب کنید و یکی از دو گزینه های ظاهر شده آنرا انتخاب کنید خوب است که گزینه ی Edit Data) 🐺 (Edit Data) و مطالب خویش را تغییر دهید

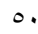

روش تغییر دادن آرایش(Quick Layout) یک نمودار (Chart) وقتی که میخواهید بعد از ترتیب یک نمودار خویش آنرا آرایش کنید مراحل ذیل را دنبال کنید

۱. بالای نمودار ترتیب شده خویش کلیک کنید تا گزینه ی لست Design فعال شود

۲. بالای گزینه ی DESIGN کلیک کنید، میانبر های آن باز می شوند

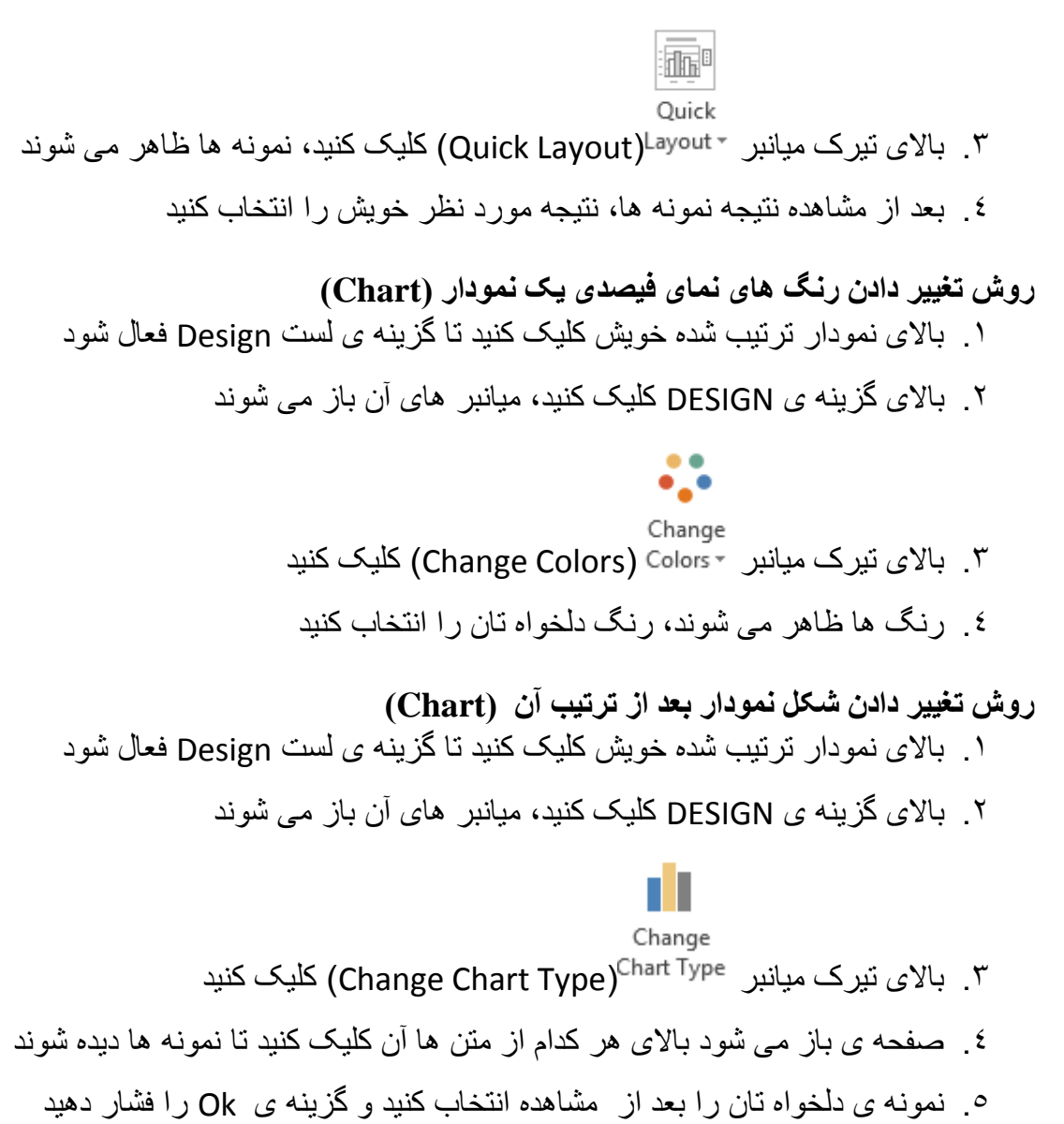

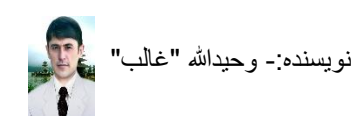

**طریق تغییر دادن نام های گزینه های لست(Menu)** بطور مثال من میخواهم گزینه ی HOME را تغییر دهم

- ۱. بالای گزینه HOME با دگمه ی راست موس کلیک میکنم
- ۲. گزینه ی ...Customize the Ribbon...) را انتخاب کنید
- Main Tabs . جدولی باز میگردد که از طرف راست آن لست گزینه مینو مرتب قرار دارند HOME مینوی را که میخواهید تغییر دهید بالای آن دگمه ی راست موس را فشار دهید تا کلمات ظاهر شوند
- ٤. متن Rename را انتخاب کنید، صفحه ی ظاهر میشود در آنجا نام دلخواه تان را نوشته کنید بطور مثال بجای HOME(خانه) و Ok را فشار دهید و باز در صفحه ی دیگر هم Ok را فشار دهید
  - د. اکنون گزینه ی لست HOME شما به نام (خانه) تغییر کرده است
    - ۲. برای تغییر تمام گزینه ها میتوانید از این روش استفاده کنید

**طریق ساختن مآخذ و یا شرح کلمه در پایان ورق مربوطه** زمانیکه شما در هنگام ترتیب و تنظیم یک کتاب، رسال، مونوگراف و غیره باشید و بخواهید که مآخذ های هر ورق را در پایان آن قرار دهید یا در پایان آن ورق مطلبی را از ورق شرح دهید خیلی کار ساده ی است و برای این کار مراحل ذیل را دنبال کنید.

متن گرفته شده از کتاب و یا انترنت در ورق درج کنید
 ۲. بالای گزینه ی REFERENCES کایک کنید میانبر های آن باز می شوند

#### AB<sup>1</sup>

#### Insert

۳. بالای میانبر Footnote (Insert Footnote) کلیک کنید، در پائین ورق تان، محل مآخذ با یک شماره و یک خط ظاهر می شود، و شما را به تحریر هدایت میکند، مآخذ را تایپ کنید و دوباره به محل اصلی تا رفته با کلیک کردن در اخیر متن تان شروع به کار کنید

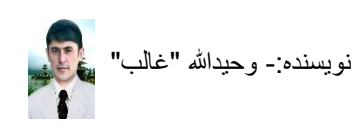

**طریق تغییر دادن رنگ صفحه ی ورد** زمانیکه شما خواسته باشید تا رنگ خط های ورد ۲۰۱۳ را تغییر دهید که در حالت اصلی سفید میباشد، مراحل ذیل را تعقیب میکنید.

- ۱. بالای گزینه ی FILE کلیک کنید، گزینه های دیگر باز می شوند
- ۲. گزینه ی Options را انتخاب کنید، صفحه ی باز می شود بالای متن General کلیک کنید

۳. بالای تیرک میانبر 🔽 🛛 White کلیک کنید و رنگ دلخواه را انتخاب کنید 🦉

.٤ Ok را فشار دهید و نتیجه را در بالای خط ها و لست های صفحه ی تان مشاهده کنید

**طریق آشکار و پنهان کردن نام میانبر ها در هنگام آورد کرسر بالای شان** زمانیکه شما بالای میانبر ها کرسر موس را قرار دهید نام و میانبر کیبوردی شان ظاهر می شود لیکن اگر

- Bold (Ctrl+B) Make your text bold. خواسته باشید که این عمل نباشد و یا بخواهید باشد مراحل ذیل را دنبال کنید
  - ۱. بالای گزینه ی FILE کلیک کنید، گزینه های دیگر باز می شوند
- ۲. گزینه ی Options را انتخاب کنید، صفحه ی باز می شود بالای متن General کلیک کنید

۳. بالای تیرک میانبر 💽 ScreenTip style: Show feature descriptions in ScreenTips کابک کنبد

- ٤. گزینه ی Don't show ScreenTips را انتخاب کنید
- o. ok را فشار دهید، اکنون زمانیکه کرسر را بالای میانبر ها قرار دهید چیزی دیده نمیشود
- ۲. برای اینکه دیده شود مراحل را دنبال کنید و Show feature descriptions in ScreenTipsرا انتخاب کنید

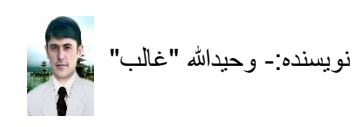

## **طریق شامل کردن میانبر های ضروری درخط Access Toolbar** بعضی اوقات چنین رخ میدهد که بعضی از گزینه ها برای شما خیلی کار آمد می شوند و بخاطر آنکه به آنها زود دسترسی پیدا کنید آنها را در خط Access Toolbar قرار دهید و نوع قراد دادن آنها چنین است.

- بالای تیرک خط Access Toolbar کلیک کنید ( 

   ک 
   ک 
   ک 
   ک 
   ک 
   ک 
   ک 
   ک 
   ک 
   ک 
   ک 
   ک 
   ک 
   ک 
   ک 
   ک 
   ک 
   ک 
   ک 
   ک 
   ک 
   ک 
   ک 
   ک 
   ک 

   ک 
   ک 
   ک 
   ک 
   ک 
   ک 

   ک 
   ک 
   ک 
   ک 
   ک 

   ک 
   ک 
   ک 

   ک 
   ک 
   ک 
   ک 

   ک 
   ک 

   ک 
   ک 
   ک 
   ک 

   ک 
   ک 
   ک 

   ک 
   ک 

   ک 

   ک 

   ک 

   ک 

   ک 

   ک 

   ک 

   ک 

   ک 

   ک 

   ک 

   ک 

   ک 

   ک 

   ک 

   ک 

   ک 

   ک 

   ک 

   ک 

   ک
- ۲. بالای گزینه ی Quick Access Toolbar کلیک کنید، تمام گزینه های ورد ظاهر می شوند، گزینه ی را که میخواهید به خط شما افزوده شود آنرا از لست پیدا کرده بالای آن کلیک کنید، بطور مثال، گزینه ی Find آن Find
  - ۳. بعد از انتخاب گزینه ی دلخواه، Add را در صفحه ی ظاهر شده کلیک کنید و Ok را بزنید
- ٤. اکنون در Access Toolbar شما گزینه ی Find افزوده شد و نتیجه را مشاهده کنید = ۲۰ ₪ ج 5 ₪ ج

**طریق آشکار و پنهان کردن متن انتخاب شده در صفحه ی ورد ۲۰۱۳** اگر خواسته باشید که در یک صفحه ورد چه عملکردهایی استفاده شده اند را مشاهده کنید، بطور مثال متن من یک صفحه جدید ورد را باز میکنم و در آنجا متنی را نوشته میکنم و آنرا پنهان میکنم تا کسی آنرا نبیند چون این متن محرم است.

۳. بالای تیرک Font کلیک کنید تا صفحه ی باز گردد.

B  $I \sqcup \neg abc \mathbf{x}_2 \mathbf{x}^2 \land \neg ab \checkmark \neg \mathbf{A} \neg$ Font

 اکنون متن انتخاب شده ی شما در روی صفحه پنهان شد و برای آشکار کردن دوباره آن متنی اگر داشته باشید خوب در غیر آن نوشته کرده متن را انتخاب کنید و دوباره مراحل بالای را دنبال کنید و این بار بالای گزینه ی Hidden او این بار کلیک کرده Ok را فشار دهید متن ظاهر می شود.

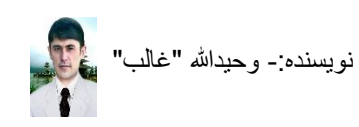

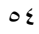

**طریق افزودن یک متن در یک حرف** زمانیکه شما در یک برنامه ی ورد کاری را انجام میدهید و یک متن یا چند متنی که زیاد برای مکتوب، جدولها و غیره بکار میرود را استفاده میکنید و از هر بار تایپ آنها خسته میشوید و Copy و Past نیز چندان کار آمد نیست چون یک متن مشلکی نیست که Copy و Past شود لیکن چند متن مختلف را همزمان نمی توان یکجا گرفت، برای سهولت در این کار و سرعت بخشیدن در تحریر چنین کاری را باید انجام داده که من اکنون میخواهم مطلبی را به یک حرف کیبورد چنان ارتباط بدهم تا اینکه آن حرف را تایپ کنم متن من با فشار دادن دگمه ی Space ظاهر شود.

۱. صفحه ی ور د را باز کنبد ۲. بالای گزینه ی FILE کلیک کنید، گزینه ی Options را انتخاب کنید، صفحه ی ظاهر می شود ۳. گزینه ی Proofing) را انتخاب کنید ٤. بالای گزینه ی <u>AutoCorrect Options</u> کلیک کنید، صفحه ی باز میگردد Replace: Replace: حرف دلخواه تان را برای متن نوشته کنید( 🕺 ه. در خانه ی ل With: 
 Plain text 
 Forma With: 
 Plain text 
 Forr متن دلخواه خویش را نوشته کنید ( افغانستان را دوست دارم ) و گزینه ۲. در خانه ی ی Add را فشار دهید و باز گزینه ی Ok و Ok را، اکنون حرفی را که نوشته کرده بودید در ورق بنوسيد و فقط دگمه ي فاصله را بالاي كيبورد فشار دهيد در غير آن كه ضرورت نباشد بكار تان ادامه بدهید اگر مطالب زیاد داشته باشید دگمه ها را برای متن های تان باید بیاد داشته باشید و این کار صرف در کمپیوتر شما عملی میشود در صورت انتقال به کمپیوتر دیگری بصورت عادی خواهد بود.

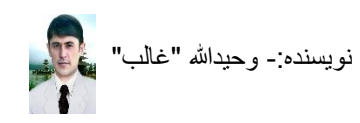

**طریق فاصله گذاری های افقی دلخواه در یک صفحه ی ورد** زمانیکه شما در تایپ لغت و معنی در یک صفحه ی ورد ۲۰۱۳ باشید برای ایجاد فاصله های مساوی شما باید چند بار دگمه ی فاصله را باید فشار دهید که خیلی خسته کننده خواهد بود لیکن برای سهولت این کار مراحل ذبل را دنبال کنبد.

- صفحه ی جدید ورد را باز کنید و آنرا ذخیر کنید
- ۲. متن را نوشته کنید، و آنرا انتخاب کنید، بالای گزینه ی HOME کلیک کنید

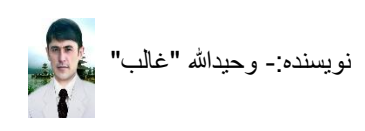

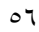

#### طریق استفاده از نگاره (SmartArt) و تنظیمات آن

زمانیکه شما خواسته باشید مطلبی را در یک نقشه به نمایش و یا معرفی کنید بطور مثال خواسته باشید که در یک کورس درس میخوانید و مضامینی که در آنجا تدیرس می شوند را در یک نقشه نشان دهید یا اینکه در یک دفتر کار میکنید و قسمی نگاره ی را ترتیب کنید که نمایان گر رئیس،مدیر ها و پرسونل باشد، بنا بر آن SmartArt برای این حملکرد ها بکار میرود در صورت ضرورت به آن میتوانید از آن استفاده کنید.

#### روش آوردن یک SmartArt بر روی ورق

- بالای گزینه ی INSERT کلیک کنید میانبر SmartArt را انتخاب کنید، صفحه ی ظاهر می شود
  - ۲. در صفحه لستی مرتب است بالای هر خانه آمده کلیک کنید و نمونه ها دیده می شوند
    - ۳. نمونه ی دلخواه و مورد ضرورد خویش را انتخاب کنید و OK را فشار دهید

#### روش نوشتن داخل خانه های یک SmartArt

زمانيكه شما يك SmartArt را داخل صفحه خويش ميكنيد بالاي آن [Text] ديده مي شود، بالاي اين

[Text] رفته دبل کلیک کنید و مطلب خود را نوشته کنید در صورتیکه شما بالای SmartArt کار میکنید که قبلا ترتیب شده باشد لیکن میخواهید متن از یک خانه را تغییر دهید بازهم بالای آن خان دبل کلیک کرده مطلب جدید خود را نوشته کنید و از خانه بیرون شوید مگر در بعضی نمونه ها نوشتن کمی مشکل میباشد بنا بر آن خوب خواهد بود یک نمونه ی ساده را برای نوشتن انتخاب کنید و بعداً نمونه ی آنرا تغییر دهید.

#### روش افزودن خانه و یا خانه ها بعد از ترتیب یک SmartArt

زمانیکه شما یک SmartArt را ترتیب داده باشید لیکن یک یا چند خانه ی دیگر از طرف راست، چپ، بالا و یا پایین یک خانه بکار شوند برای اینکار بالای یکی از خانه هایی که میخواهید خانه ی جدید شما در اطراف آن قرار گیرد کلیک کنید و گزینه ی DESIGHN را انتخاب نموده بالای تیرک میانبر مطط SmartArt کلیک کنید نام اطراف ها به لسان انگلیسی ظاهر می شوند نظر به ضرورت خویش یکی از آنها را انتخاب کنید تا خانه ی جدید بنا به انتخاب شما افزوده شود لیکن برای نمونه های بعضی از SmartArt ها قابل افزایش پائین و بالا را ندارند بنا بر آن امید است دچار مشکل نه شوید.

- افزودن بعد از شکلک Add Shape After 🚽
- افزودن قبل از شکلک Add Shape <u>B</u>efore 📋
- افزودن بالای شکلک 🛛 Add Shape Abo<u>v</u>e
- افزودن پایین شکلک 🛛 🕞 🕞 🕞

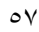

#### روش تغییر دادن موقعیت خانه های SmartArt

زمانیکه شما بالای SmartArt کار کرده باشید و یک خانه ی را اشتباه در بالای پائین و یا چپ و راست قرار داده باشید و بخواهید آنرا انتقال دهید برای اینکار بالای SmartArt کلیک کنید و گزینه ی DESIGHN را انتخاب کنید میانبر های آن باز می شوند برای جابجا کردن خانه ی مورد نظر تان نظر به معنی این Move Up

میانبر های، بالای آنها کلیک کنید Move Down 🔸 (بالا و پائین) Right to Left 🥏 ر است و چپ

#### روش تغییر دادن شکل SmartArt بعد از ختم کار

برای اینکه یک SmartArt را ترتیب کرده باشیم لیکن شکل آن مورد پسند ما قرار نه گرفته باشد و اگر بخواهیم شکل دیگری را برای آن بعد از ترتیب انتخاب کنیم بالای SmartArt ترتیب شده کلیک میکنید DESIGHN را انتخاب میکنید میانبرهای آن باز می شوند بالای تیرک میانبر Layout کلیک کنید نمونه های ظاهر می شوند نمونه ی دلخواه تان را انتخاب کنید نتیجه را مشاهده خواهید کرد.

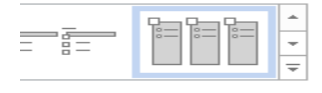

## روش تغییر دادن رنگ یک SmartArt

اگر خواسته باشید که برای یک SmartArt ترتیب شده خویش یک رنگ زیبایی را انتخاب کنید بالای آن

••••

Change

کلیک کنید و گزینه ی DESIGHN را انتخاب کنید، میانبر های آن باز می شوند بالای تیرک میانبر \* Colors کلیک کنید تا رنگ ها ظاهر شوند رنگ دلخواه خود را انتخاب کنید.

#### انتخاب کردن یک شکلک برای خانه های SmartArt

زمانیکه خواسته باشیم خانه یا خانه های از یک SmartArt را به دلخواه خود شکل دهیم برای اینکار باید یکی از شکلک های برنامه ورد را باید برای آن افزود وچنین عمل میکنید بالای خانه ی که میخواهید آنرا تغییر دهید کلیک کنید، گزینه لست FORMAT را انتخاب کنید میانبر های آن باز می شوند بالای تیرک میانبر \*Change Shape & کلیک کنید نمونه های ظاهر می شوند، یک نمونه ی دلخواه تان را انتخاب کنید، نتیجه را مشاهده خواهید کرد

#### روش خورد و بزرگ کردن خانه یا خانه های یک SmartArt

اگر ضرورت شود که یک یا چند خانه ی از یک SmartArt تان را خورد و یا کلان کنید برای این کار خانه ی را که میخواهید تغییر اندازه دهید انتخاب کنید و بالای گزینه لست FORMAT کلیک کنید، میانبر های آن باز می شوند، بالای میانبر های Larger تک (larger-کلانتر) و Smaller آسی Smaller کوچکتر) کلیک کنید و با کلیک کردن هر بار نتیجه را خواهید دید.

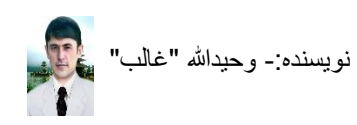

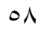

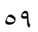

٤. در مقابل متن File name: (:File name) نام فایل را نوشته کنید تا در جستجو به مشکل دچار نشوید

آموزش برنامه ورد :File name

نويسنده:- وحيدالله "غالب"

Save as type: PDF PDF را پیدا کنید و بالای آن کلیک کنید

- ۵. گزینه ی Save را فشار دهید فایل PDF شما در محل تعیین شده شما به نام دلخواه تان ذخیره می شود و بعد در همان محل رفته مونوگراف یا کتاب تان را در فرمت PDF باز کنید
- و بعد بالای تیرک متن <sup>Save as type:</sup> کلیک کنید، نمونه ها ظاهر میشوند، نمونه ی

۳. میانبر SAVE AS را انتخاب کنید، صفحه ی باز میگردد، محل ذخیره را تعیین کنید

کتاب را یا مونوگراف ترتیب شده خویش را در ور د باز کنید.

کنید و برای تغییر در اندازه ی درازا ی آن بالای تیرک های 🗘 👘 Height 🔝 کلیک کرده نتیجه ر ا مشاهده کنید. طریق ذخیره نمودن فایل ورد به PDF ز مانیکه شما کتاب یا مونوگرافی را در برنامه ی ورد ۲۰۱۳ به اختتام رسانده باشید و بخواهید آنرا در بخش

برنامه ی PDF ذخیره کنید تا اطفال و بعضی خواننده گان دیگر بطور اشتباه نتوانند در آن تغییرات یا کلمه ی

Size المعنى Width: 1.44 مالىك 두 کلیک کنید و برای تغییر آوردن در اندازه ی پهنا بالای تیرک های Î

زمانيکه خواسته باشيد اندازه يک SmartArt خويش را به نوع دلخواه خود تغيير دهيد براي اينکار بالاي آن کلیک کنید و گزینه ی است FORMAT را انتخاب کنید میانبر ها باز می شوند بالای تیرک میانبر های 

زمانیکه بخواهید در رنگ داخل خانه و یا اطراف یک خانه ی SmartArt رنگ های دلخواه خویش را قرار دهید بالای SmartArt خویش کلیک کنید، گزینه ی است FORMAT را انتخاب کنید میانبر های آن باز می شوند 🔹 Shape Fill 💁 (رنگ برای داخل خانه ی انتخاب شده) 🔹 Shape Outline 🗹 (رنگ برای خط خانه ی انتخاب شده) · • Shape Effects 🖓 (نمونه های حرکت خانه ها) بعد از انتخاب میانبری کاری خویش بالای رنگ ها و نمونه های دلخواه کلیک کنید نتیجه در SmartArt شما قرار خواهد گرفت.

#### روش استفاده از رنگ ها برای یک SmartArt

روش خورد و بزرگ کردن همزمان تمام خانه های یک SmartArt

را حذف کنند، برای این کار مراحل ذیل را دنبال کنید.

۲. بالای گزینه ی FILE کلیک کنید

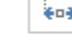

#### طریق تبدیل نمودن یک فایل ورد به PDF رمزدار

زمانیکه شما بخواهید یک فایل ورد ۲۰۱۳ خویش را به برنامه ی PDF تبدیل کنید و بخواهید آنرا رمز دهید مراحل ذیل را دنبال کنید، بیاد داشته باشید فایلی که زیاد ضروری باشد را باید با دقت رمز دهید در صورت فراموشی رمز تان دیگر به آن دسترسی نخواهید داشت و برای اینکار لازم است Copy ورد ۲۰۱۳ آنرا حذف نه کنید.

زمانیکه شما کتاب یا مونوگرافی را در برنامه ی ورد ۲۰۱۳ به اختتام رسانده باشید و بخواهید آنرا در بخش برنامه ی PDF ذخیره کنید تا اطفال و بعضی خواننده گان دیگر بطور اشتباه نتوانند در آن تغییرات یا کلمه ی را حذف کنند، برای این کار مراحل ذیل را دنبال کنید.

- صفحه وردى را كه ميخواهيد به PDF رمزدار تبديل كنيد را باز نمائيد
  - ۲. بالای گزینه ی FILE کلیک کنید
- ۳. میانبر SAVE AS را انتخاب کنید، صفحه ی باز میگردد، محل ذخیره را تعیین کنید
- ٤. در مقابل متن File name: در مقابل متن File name:) دام فایل را نوشته کنید تا در جستجو به مشکل دچار نشوید و بعد بالای تیرک متن Save as type (Save as type) کلیک کنید، نمونه ها ظاهر

File name: آموزش برنامه ورد Save as type: PDF را پیدا کنید و بالای آن کلیک کنید PDF را پیدا کنید و بالای آن کلیک کنید

- options... بعد از انتخاب نمونه ی PDF، گزینه ی Options... بعد از انتخاب کار (Options...) را انتخاب کنید
  - ۲. زمانیکه بالای گزینه ی Options کلیک کردید صفحه ی ظاهر می شود.
- ۷. در آخر صفحه متن Encrypt the document with a password الديده مى شود، بالاى چهار خانه گک.
  آن كليك كنيد تا نشانه ى صحيح در آنجا ظاهر شود، بعد از آن گزينه ى OK را انتخاب كنيد
- ۸. بعد از فشار دادن Ok صفحه ی ظاهر می شود، در هر دو خانه های آن رمز دلخواه تان را نوشته کنید که شامل ٦ و یا بیشتر حرف و عدد باشد
  - ۹. بعد از نوشتن رمز تان گزینه ی Ok را فشار دهید و از این صفحه خارج می شوید
- .۱۰. گزینه ی Save را فشار دهید فایل PDF شما در محل تعیین شده شما به نام دلخواه و رمز. دلخواه تان ذخیره می شود و بعد در همان محل رفته فایل تان را در فرمت PDF باز کنید لیکن اکنون رمز میخواهید رمز تان را وارد کنید صفحه باز می شود

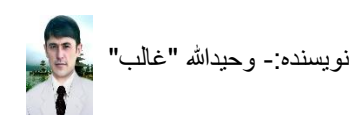

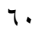

طریق پرنت کردن یک فایل ورد (۲۰۱۳ Ms. Word بد ورق چاپ کنید ابتداء لازم است پرنتری به کمپیوتر بعد از اختام تحریر متن و تنظیم آن اگر بخواهید آنرا در ورق چاپ کنید ابتداء لازم است پرنتری به کمپیوتر شما وصل باشد و در ایور آن نیز در کمپیوتر شما ثبت شده باشد بعد از آن بالای گزینه ی لست File بروید و بالای آن کلیک کنید گزینه های دیگری باز میگردند، بالای گزینه ی Print کلیک کنید تا صفحه ی دیگری باز شود اگر میخواهید تمام صفحه های شما و یا یک صفحه ی داشته باشید پرنت شود کافی است بالای نمایه ی Print کلیک کنید و به گزینه های دیگر کار نداشته باشید، ورق شما چاپ میشود. روش چاپ کردن ورق دلخواه از میان چندین و رو ورد (۲۰۱۳ Ms. Word ۲۰۱۳) مثال ما در یک فایل ورد ۲۰ صفحه داریم و میخواهیم تنها یک ورق را از میان آنها که شماره صفحه ی

آن ۱۰ است را پرنت کنم برای این کار مراحل ذیل را تعقیب میکنید.

- بالای گزینه ی لست File کلیک کنید
  - ۲. گزینه ی Print را انتخاب کنید
    - ۳. صفحه ی پرنت باز میشود
- ٤. نمایه ی Pages را پیدا کنید و در محل تحریر آن ورقی را که از میان چندین ورق میخواهید
   پرنت کنید شماره ی صفحه ی آنرا نوشته کنید (Pages: 15)
- . بعد از نوشته شماره صفحه ی ورق دلخواه از میان چندین ورق نمایه ی Print را فشار دهید
   . از میان ۲۰ صفحه ی شما تنها صفحه ی ۱۰ پرنت شد

روش پرنت کردن چندین ورق پی هم از میان چندین صفحه وقتیکه بخواهید از میان ۲۰ ورق شما چندین اوراق پی همی را پرنت کنید مراحل ذیل را دنبال کنید

- ۱. بالای گزینه ی لست File کلیک کنید
  - ۲. گزینه ی Print را انتخاب کنید
    - ۳. صفحه ی پرنت باز میشود
- ٤. نمایه ی <sup>Pages</sup> را پیدا کنید و در محل تحریر آن اوراق پی همی را که از میان چندین ورق میخواهید پرنت کنید چنین نوشته کنید<sup>15-17</sup> <sup>Pages</sup> مثال من خواستم از صفحه ی ۱۰ الی ۱۷ که تعداد دو ورق میشوند از میان ۲۰ ورق پرنت شوند.
  - م. بعد از نوشتن شماره اوارق پی هم دلخواه تان نمایه ی
     Print را فشار دهید.
     ۲. اکنون فقط دو ورق از میان ۲۰ ورق شما پرنت شدند

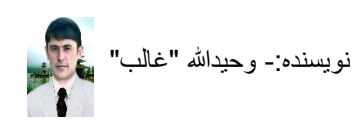

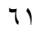

**روش پرنت گرفتن چندین ورق از یک صفحه** زمانیکه بخواهیم یک ورق داریم و آنرا در ۲۰ ورق پرنت کنیم برای این کار مراحل ذیل را دنبال میکنید

- ۱. بالای گزینه ی لست File کلیک کنید
  - ۲. گزینه ی Print را انتخاب کنید
    - ۳. صفحه ی پرنت باز میشود
- ٤. نمایه ی <sup>copies</sup> را پیدا کنید و در محل تحریر آن هر قدر که بخواهید آنرا پرنت کنید اعداد را نوشته کنید بطور مثال من میخواهم از این صفحه ۲۰ ورق کاپی پرنت کنم پس در محل تحریر in the integration of the integration of the integrate of the integration of the integrate of the integrate of
  - و. بعد از نوشتن تعداد كاپى دلخواه تان نمايه ى
    - اکنون از این صفحه ی شما ۲۵ کاپی پرنت میشود

روش پرنت کردن یک ورق از میان چندین ورق زمانیکه که چندین ورق در یک صفحه ی ورد داشته باشید و بخواهید تنهای یک ورق را پرنت کنید مراحل ذیل را دنبال کنید.

- مفحه ی چندین ورقه ی ورد تان را باز کنید
   ورق ی را که میخواهید از میان چندین ورق این صفحه ی تان پرنت کنید بالای آنر بروید و کلیک کنید تا کرسر موس تان در آنجا دیده شود.
  - ۳. دگمه های Ctrl و P را همزمان فشار دهید تا صفحه ی پرنت باز شود Settings

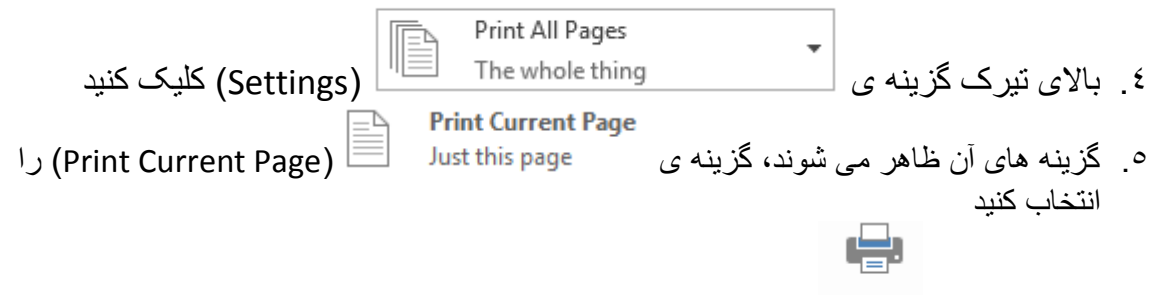

۲. بالای نشانه ی Print (Print) کلیک کنید تا ورق مورد نظرتان پرنت شود

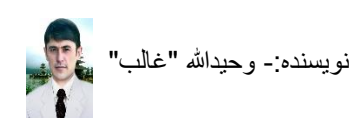

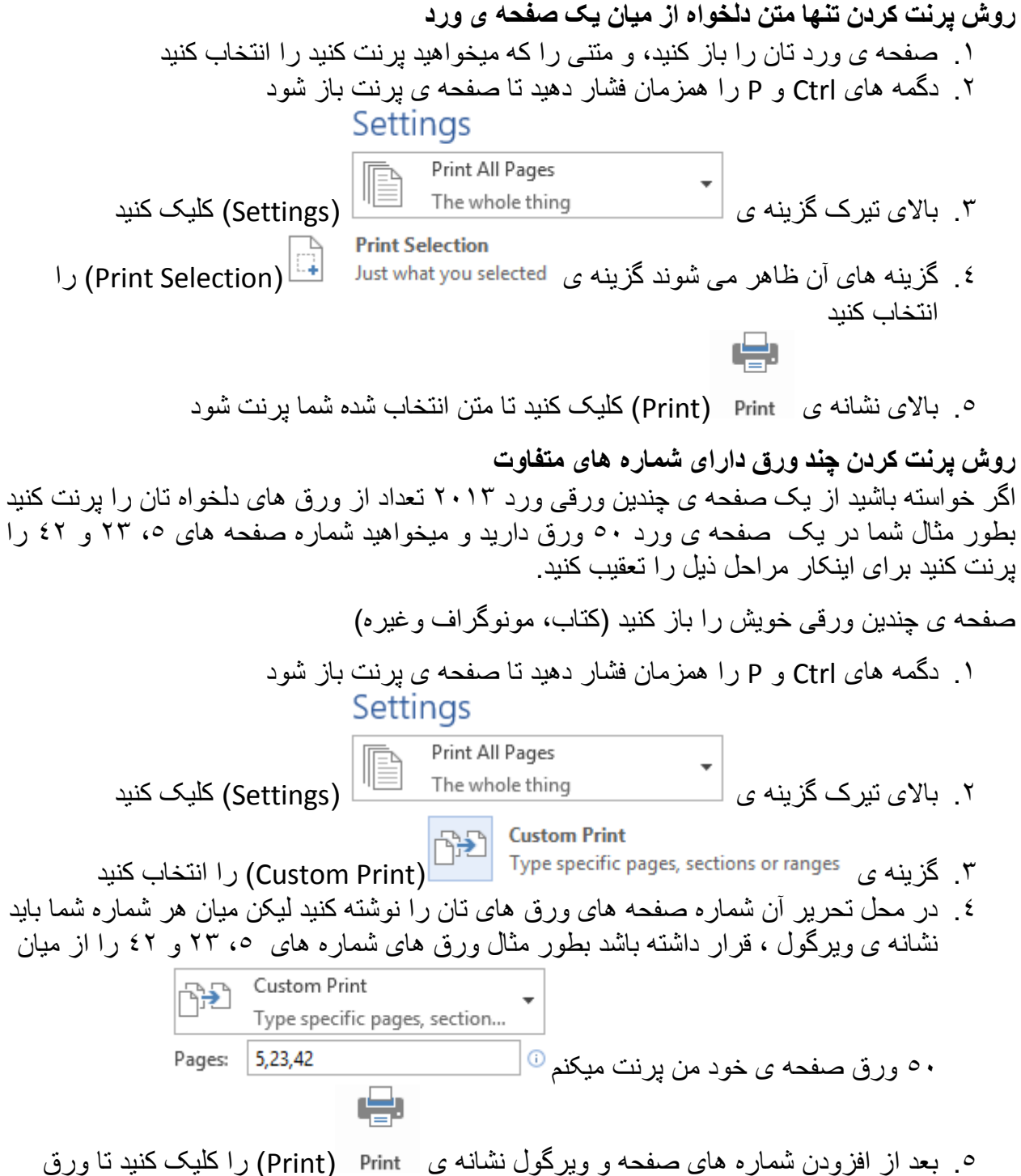

. بعد از افزودن شماره های صفحه و ویرگول نشانه ی Print (Print) را کلیک کنید تا ور های مورد نظر تان پرنت شوند

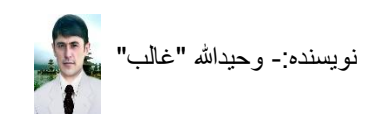

میانبرهای مهم کیبورد برای برنامه ی ورد ۲۰۱۳ Ctrl + N = NEW :- با فشار دادن همزمان این دو دگمه ورق جدید باز می شود ۲. Ctrl + O = OPEN :- با فشار دادن همزمان این دو دگمه محل باز کردن بر نامه باز می شود ۳. Ctrl + S = SAVE :- با فشار دادن همز مان این دو دگمه کار ذخیر ه می شود ٤. Ctrl + X = CUT : - با فشار دادن همز مان ابن دو دگمه هدف انتخاب شده بر بده می شود اما بعد از PASTE کردن در ورق دیگر و یا در همین ورق پیدا می شود. -: Ctrl + C = COPY .° -: Ctrl + V = PASTE . ۷. Ctrl + Z = UNDO . ۲ :- کار اشتباه شده را برگردان می کنید ٨. Ctrl + Y = REDO :- بر خلاف (اندو) کار می کند. ۹. FIT = SAVE AS :- ورق جدید را ذخیر ه می کند ۲۰. Ctrl + F = Find :-- گزینه ی جستجوی یک متن دلخواه را در صفحه باز میکند ال. Increase Font size -: کلان کردن متن انتخاب شده -: Ctrl + Shift + Decrease Font size . ۱۲ - خورد کردن متن انتخاب شده Increase Font size .۱۳: - کلان کردن متن انتخاب شده یا۔ Decrease Font size : د خور د کر دن متن انتخاب شده .۱۰ ۱۰. Superscript = 📑 = Superscript :- برای ایجاد توان بکار میرود(الله ج) Ctrl + L = Left . ۱۲ :- متن انتخاب شده را به طرف جب ميبر د Ctrl + E = Center . ۱۷ :- متن انتخاب شده را به طرف مرکز میبرد Ctrl + R = Right . ۱۸ :- متن انتخاب شده را به طرف راست میبرد Alt + F<sup>2</sup> + Close . ۱۹ :- این دو دگمه برای بسته کردن هر برنامه بکار میروند ۲۰. Ctrl + P + Print :- باز کردن صفحه ی برنت

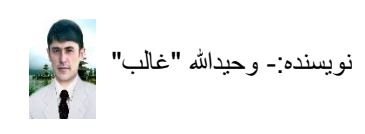